#### Configuring Shared Storage with VMware and a Synology NAS

Saturday, January 15, 2021 5:43 AM

#### **Overview**

Hi all – Welcome to my channel, I'm Alex Hubbard, I'm a Senior System Administrator and Cybersecurity Engineer. I have over 15 years of experience in the IT field. If you're new to the channel, please subscribe below. If you've been here before, welcome back. Be sure to check out my Instagram @ach\_sysadmin.

Today we are going to take a look how to setup a Synology NAS as shared storage for a VMware vCenter cluster. My goal is to provide a full guide on how to set this configuration up in your homelab. These steps should work on just about any Synology that supports iSCSI. Hold on because this is going to be a rather...lengthy...tutorial. I will have a full write up over at my blog site, achubbard.com.

To give you a little background on my environment, I have 2 Dell hosts and a Synology DS1619xs+ NAS. My network stack is fully Ubiquiti Unifi. I have 2 Ubiquiti 10Gb switches providing the backbone for my storage network.

#### Network Topology

Let's start off with looking at the layout of my storage network. This Visio diagram shows how both of my hosts and my Synology DS1619xs+ are connected. I find it helpful, when I am building out a network, to see how it is laid out physically. Each host has a 2-port Intel X520-DA2 10Gb NIC. The Synology has a 2-port Synology branded 10Gb NIC. As I stated above, I have 2 Ubiquiti Unifi 10Gb switches. My 2 hosts and my Synology each connect 1 of their NICs to each switch. I have 2 VLANs for my storage network, VLAN100 and VLAN101. Each system has 1 connection VLAN100 and 1 connection VLAN101. Way overkill for a home network, I know.

It should be noted that I have chosen the below subnets (IP Ranges) for my storage network. You can use anything you'd like, but this is what I decided upon. I do not have DHCP configured on these networks, so you will need to assign static IPs.

Subnets:

VLAN100 - 10.10.100.x/24 VLAN101 - 10.10.101.x/24

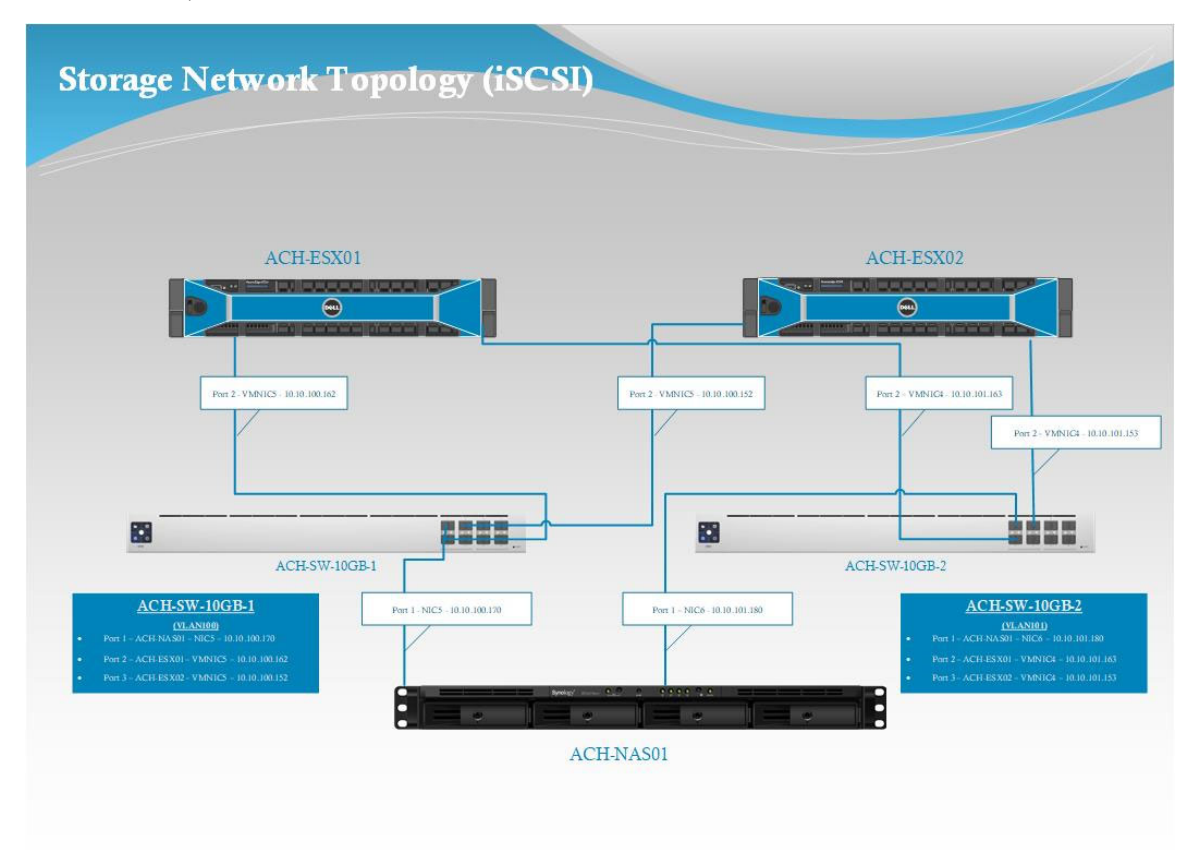

#### Unifi Configuration

Login to your Unifi controller. In my case, I am logged into my UDM-Pro and am running the classic interface. Keep in mind, there are some difference between the current interface and the classic one. That is another conversation for another day. We need to create our storage VLANs.

#### Create VLANs 100 and 101

Navigate to Settings > Networks and click on the "Create New Network" button at the bottom.

| 0            | Network             |                   |                            |           |               |      |        |             |      |         |  |
|--------------|---------------------|-------------------|----------------------------|-----------|---------------|------|--------|-------------|------|---------|--|
| 6            | SETTINGS            | Networks          |                            |           |               |      |        |             |      |         |  |
| ÷\$%;        | Site                | NAME 1            | GATEWAY                    | PURPOSE   | NETWORK GROUP | PORT | SUBNET | SUBNET IPV6 | VLAN | ACTIONS |  |
|              | Wireless Networks   |                   |                            |           |               |      |        |             |      |         |  |
|              | Networks 2          | iSCSI-100         |                            | VLAN Only |               |      |        | None        |      |         |  |
| 6            | Routing & Firewall  | iSCSI-101         |                            | VLAN Only |               |      |        | None        |      |         |  |
|              | Threat Management   |                   |                            |           |               |      |        |             |      |         |  |
| 0            | DPI                 |                   |                            |           |               |      |        |             |      |         |  |
| Q            | Guest Control       |                   |                            |           |               |      |        |             |      |         |  |
| $\heartsuit$ | Profiles            |                   |                            |           |               |      |        |             |      |         |  |
|              | Services            |                   |                            |           |               |      |        |             |      |         |  |
| (***)        | User Groups         |                   |                            |           |               |      |        |             |      |         |  |
|              | Network Application |                   |                            |           |               |      |        |             |      |         |  |
| ĻΪ           | User Interface      |                   |                            |           |               |      |        |             |      |         |  |
| <b>@</b>     | 1 Maintenance       | Showing 1-11 of 1 | 1 records. Items per page: | 50 🗸      |               |      |        |             |      |         |  |
|              | Backup              | + CREATE NEW N    |                            |           |               |      |        |             |      |         |  |
|              |                     |                   |                            |           |               |      |        |             |      |         |  |

Give your VLAN a name. I opted for "iSCSI-100" - it is set to "VLAN Only" and has a VLAN number of 100. You can call this whatever you'd like. Repeat these steps for VLAN101.

| Network            |                                                                                                    |
|--------------------|----------------------------------------------------------------------------------------------------|
| SETTINGS           | Networks                                                                                                    |
| Site               | EDIT NETWORK - ISCSI-100                                                                                                    |
| Wireless Networks  | Name 1 iscsi-100                                                                                                    |
| Networks           | Purpose Corporate Guest WAN 🖲 VLANONY Remote User VPN Site-to-Site VPN                                                                                  |
| Routing & Firewall | vian 100 👩 😕                                                                                                    |
| Threat Management  | IGMP Snooping Enable IGMP snooping                                                                                                    |
| DPI                | DHCP Guarding Enable DHCP guarding Trusted DHCP server 1 Trusted DHCP server 2 Trusted DHCP server 3                                                    |
| Guest Control      |                                                                                                    |
| Profiles           | l                                                                                                    |
| Services           | SAVE                                                                                                    |
|                    | Network<br>SETTINGS<br>Site<br>Wireless Networks<br>Networks<br>Routing & Firewall<br>Threat Management<br>DPI<br>Guest Control<br>Profiles<br>Services |

#### Enable Jumbo Frames on both 10GB Switches

Next, we need to enable Jumbo Frames on both of our Ubiquiti 10Gb switches. A jumbo frame has a payload that is greater than 1,500 bytes, which is the standard MTU or Maximum Transmission Unit. Since we will be configuring our MTU to be 9,000 bytes across our 10Gb storage network, we need to enable this.

| 0        | Network                                       |            |        |            |       |        |
|----------|-----------------------------------------------|------------|--------|------------|-------|--------|
| \$       | All(9) Wireless (3) Wired (6) LTS (0) EOL (0) |            |        |            |       |        |
| <i>%</i> |                                               | IP ADDRESS | STATUS | EXPERIENCE | MODEL | UPTIME |
| 0        | - ACH-SW-10GB-1                               |            |        |            |       |        |
|          | - ACH-SW-1068-2                               |            |        |            |       |        |

Go to Devices within your Unifi controller. Find your 10Gb switch(es). Click on either one.

Once in the configuration panel of your 10Gb switch, move to the settings button (1) and expand the "Services" tab. Enable Jumbo Frames (2). You will need to enable Jumbo Frames on both switches. Repeat this for both 10Gb switches.

| - ACH                   | I-SW-10GB-       | 1 (                            |     | 巴 × |               |
|-------------------------|------------------|--------------------------------|-----|-----|---------------|
|                         | 6                |                                | 0   | ×   | <u>ılıllı</u> |
|                         |                  |                                |     |     |               |
|                         | ∎ 1G<br>ad • Mir | ibps <mark>–</mark><br>rror ⊘R |     | Dis |               |
| GENERAL                 |                  |                                |     |     |               |
| SERVICES                |                  |                                |     |     |               |
| VLAN                    |                  |                                |     |     |               |
| Management V            |                  |                                |     |     |               |
| Enable jumb             | o frame          |                                |     |     |               |
| Enable flow             | control          |                                |     |     |               |
| Topology                |                  |                                |     |     |               |
| Spanning Tree<br>• RSTP | STP              | 🔿 Disab                        | led |     |               |
|                         |                  |                                |     |     |               |
| 32768                   |                  |                                |     |     |               |
| Security                |                  |                                |     |     |               |
| Enable 802.             | 1X control       |                                |     |     |               |
| SNMP                    |                  |                                |     |     |               |
|                         |                  |                                |     |     |               |
|                         |                  |                                |     |     |               |

#### **Configure Port Settings**

On my first 10Gb switch, ACH-SW-10GB-1, I am using the first 3 ports for my iSCSI connections. I have configured each of the 3 ports (1 for ESX01, 1 for ESX02, 1 for SAN) that I am using to be on VLAN100. From Devices in your controller, find your first 10Gb switch. Click it. Navigate to the ports tab. Click the blue pencil edit button.

| _ | ACH-SW-1   | 0GB-1                                     |                             | : 9    |       |             |
|---|------------|-------------------------------------------|-----------------------------|--------|-------|-------------|
|   | 6          |                                           | 0                           | ×      |       | <u>.ll.</u> |
|   |            |                                           |                             |        |       |             |
|   |            | <ul> <li>1Gbps</li> <li>Mirror</li> </ul> | 100/10 Mb<br>Ø RSTP Discard |        | Disab |             |
|   |            |                                           |                             |        |       |             |
|   | Name       |                                           |                             | Status | _     |             |
|   | ACH-NAS01- |                                           |                             |        | 0     |             |
|   | ACH-ESX01- | iSCSI1                                    |                             |        |       | Edit        |
|   | ACH-ESX02- | iSCS12                                    |                             |        |       |             |

Give the port a name, this will help you distinguish it later on. Select your Switch Port Profile to be your VLAN that you created above. In this case, it will be iSCSI-100, which is my VLAN100. Repeat this for the other 2 ports.

| <u> </u>              | CH-SW-100                 | GB-1                                      |                                                    | : 🛛 >    |               |
|-----------------------|---------------------------|-------------------------------------------|----------------------------------------------------|----------|---------------|
|                       | 6                         |                                           | Ô                                                  | ×        | <u>ıtıllı</u> |
|                       |                           |                                           |                                                    |          |               |
|                       |                           | <ul> <li>1Gbps</li> <li>Mirrar</li> </ul> | <ul> <li>100/10 Mb</li> <li>RSTP Discan</li> </ul> | ps 🛛     | Disabled      |
| A Per-p<br>PORT 1     |                           |                                           |                                                    |          |               |
| Name<br>ACH-NAS       | 501-10GB1                 |                                           |                                                    |          |               |
| Switch Port           | Profile<br><b>) (100)</b> |                                           |                                                    |          | ~             |
|                       |                           |                                           |                                                    | ø Manage | profiles      |
| Mac Filt<br>Profile C | er (Allow Li<br>Dverrides | ist) ><br>>                               |                                                    |          |               |
|                       |                           |                                           |                                                    | Ar       | oply          |

On my second switch, ACH-SW-10GB-2, the process is exactly the same, with the exception of the VLAN. We will set each port to use the Switch Port Profile of iSCSI-101, or VLAN101.

Go back to devices, find your second switch, select the ports menu. Find your port and hit the blue pencil edit button next to it. Name your port and set it's Switch Port Profile to iSCSI-101. Repeat these steps for each of the ports you will be using on your second switch.

| ACH-SW-1                                                                                                    | 0GB-2   | CONNECTED  | : D >    |               |
|----------------------------------------------------------------------------------------------------|---------|------------|----------|---------------|
| ≣ [0                                                                                                    |         | Ø          | ×        | <u>uh</u>     |
|                                                                                                    |         |            |          |               |
|                                                                                                    | 1Gbps   | 100/10 Mb; | ps I     | Disabled      |
|                                                                                                    |         |            |          |               |
| A Per-port insight                                                                                                    | ts      |            |          |               |
| PORT 1<br>Name<br>ACH-NAS01-10GB2                                                                                      | 15      |            |          |               |
| Av Per-port Insigh<br>PORT 1<br>Name<br>ACH-NAS01-10GB2<br>Switch Port Profile                                         | 5       |            |          |               |
| A Per-port Insight PORT 1 Name ACH-NAS01-10GB2 Switch Port Profile ISCSI-101 (101)                                     | 1       |            |          | ×             |
| PORT 1 Name ACH-NAS01-10GB2 Switch Port Profile iSCSI-101 (101)                                                        | 4       |            | Ø Manage | e profiles    |
| A Per-port Insigh<br>PORT 1<br>Name<br>ACH-NAS01-10GB2<br>Switch Port Profile<br>ISCSI-101 (101)<br>Mac Filter (Allow  | List) > |            | Ø Manage | →<br>profiles |
| A Per-port Insight PORT 1 Name ACH-NAS01-10GB2 Switch Port Profile ISCSI-101 (101) Mac Filter (Allow Profile Overrides | List) > |            | Ø Manage | ►<br>Profiles |

#### Synology Configuration

Now that we have our VLANs and switch ports configured, let's take a look at our Synology RS1619xs+. Login to the administrative interface, find the Control Panel icon and click it.

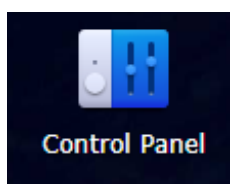

Click on the Network Icon within Control Panel.

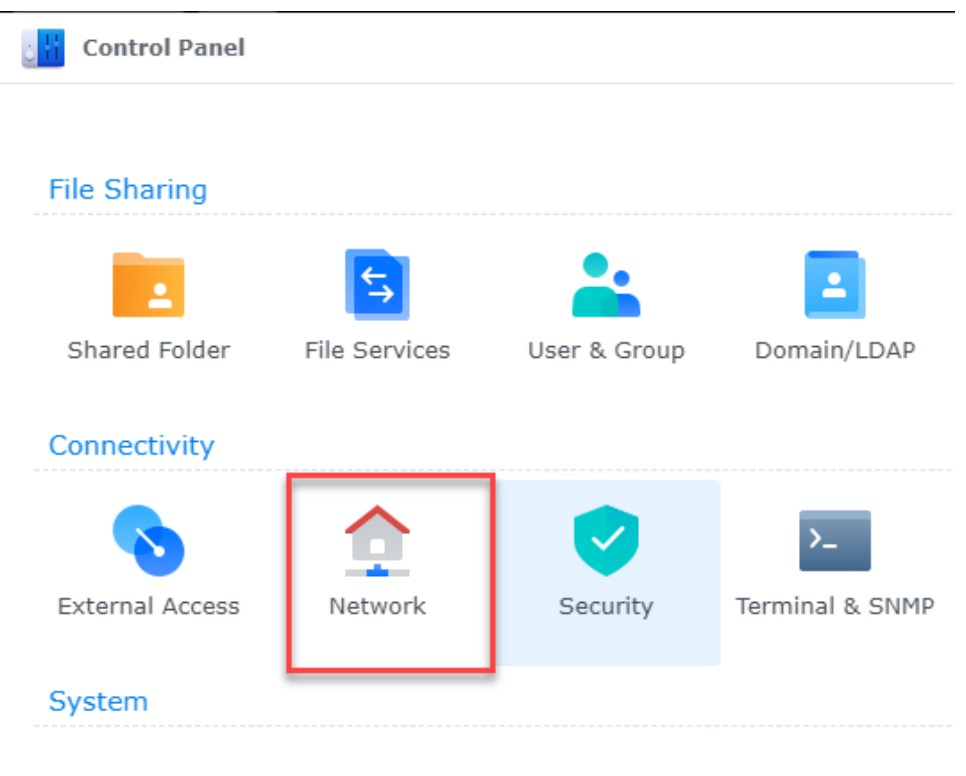

Select Network Interface to display your network connections. On my Synology DS1619xs+, I have a 2-Port 10Gb NIC installed. It shows in DSM as LAN 5 and LAN 6. This is what we will use for our iSCSI traffic.

| <b>Q</b> Search   | General Network Interface Traffic Control Static Route Connectivity |                        |
|-------------------|---------------------------------------------------------------------|------------------------|
| ∧ File Sharing    | Create - Edit Delete Connect Manage -                               |                        |
| Shared Folder     | LAN 1                                                               | DHCP                   |
| 🔁 File Services   | Connected                                                           | 192.168.25.166         |
| 👱 User & Group    | Connected                                                           | DHCP<br>192.168.25.167 |
| Domain/LDAP       | Connected                                                           | DHCP<br>192.168.25.169 |
| ∧ Connectivity    |                                                                     | 21122                  |
| 💊 External Access | Connected                                                           | 192.168.25.171         |
| ☆ Network         | LAN 5                                                               | Static IP              |
| -                 | Connected                                                           | 10.10.100.170          |
| Security          | LAN 6                                                               | Static IP              |
| Terminal & SNMP   | Connected                                                           | 10.10.101.180          |
|                   | PPPOE                                                               |                        |
| ∧ System          | Disconnected                                                        |                        |

Start with LAN 5, highlight it by clicking on it. Hit the edit button. Assign it the IP information for VLAN100 indicated below. Click ok when you are finished populating the fields.

LAN 5 IP Information: IP Address: 10.10.100.170 Subnet Mask: 255.255.255.0 Gateway: 10.10.100.1 DNS: 10.10.100.1 (Not really needed in this situation)

Additionally, you need to check off the box "Set MTU value manually" and assign it a value of 9000.

| 1 nected      | Edit                                  | DHCP                         |   | × |
|---------------|---------------------------------------|------------------------------|---|---|
| 1 2<br>nected | IPv4 IPv6 802.1                       | x                            |   |   |
| 1 3<br>nected | Get network config                    | uration automatically (DHCP) |   |   |
|               | <ul> <li>Use manual config</li> </ul> | uration                      |   |   |
| I 4<br>nected | IP address:                           | 10.10.100.170                | 1 |   |
|               | Subnet mask:                          | 255.255.255.0                |   |   |
| nected        | Gateway:                              | 10.10.100.1                  |   |   |
| 6             | DNS Server:                           | 10.10.100.1                  |   |   |
| nected        | Set as default gate                   | away                         |   |   |
| юЕ            | ✓ Set MTU value ma                    | nually                       |   |   |
| onnected      | MTU value:                            | 9000                         |   |   |
|               | Enable VLAN (802                      | 10) 1                        |   |   |
|               |                                       |                              |   |   |
|               | VLAN ID:                              |                              |   |   |
|               |                                       |                              |   |   |

# Repeat the above steps for LAN 6, they are identical, with the exception of the IP information. Populate LAN6's fields and click ok.

LAN 6 IP Information: IP Address: 10.10.101.180 Subnet Mask: 255.255.255.0 Gateway: 10.10.101.1 DNS: 10.10.101.1 (Not really needed in this situation)

Additionally, you need to check off the box "Set MTU value manually" and assign it a value of 9000.

| LAN 1                            | -                                      | DHCP                         |          |   |
|----------------------------------|----------------------------------------|------------------------------|----------|---|
| Connected                        | Edit                                   |                              |          | 1 |
| Connected                        | IPv4 IPv6 802.1X                       | c                            |          |   |
| LAN 3                            | Get network configu                    | uration automatically (DHCP) |          | _ |
| connected                        | <ul> <li>Use manual configu</li> </ul> | ration                       |          |   |
| LAN 4     Connected              | IP address:                            | 10.10.101.180                | <u>ا</u> |   |
| LAN 5                            | Subnet mask:                           | 255.255.255.0                |          |   |
| Connected                        | Gateway:                               | 10.10.101.1                  | (1)      |   |
| LAN 6                            | DNS Server:                            | 10.10.101.1                  |          |   |
| Connected                        | Set as default gates                   | way                          |          |   |
| PPPoE                            | Set MTU value man                      | ually                        |          |   |
| <ul> <li>Disconnecter</li> </ul> | MTU value:                             | 9000                         | -        |   |
|                                  | Enable VLAN (802.)                     | .Q) 🕤                        |          | 1 |
|                                  | VLAN ID:                               |                              |          |   |
|                                  |                                        |                              |          |   |

#### Storage Manager

Jump out of the networking section of your Synology and locate the Storage Manager icon. Click it. We need to create a storage pool and volume.

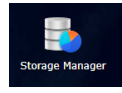

Since this is a new SAN and has nothing on it, we will need to run through the initial setup wizard. This requires us to create a storage pool, and then a volume. We need to do this prior to configuring our LUN or iSCSI target. Click the start button.

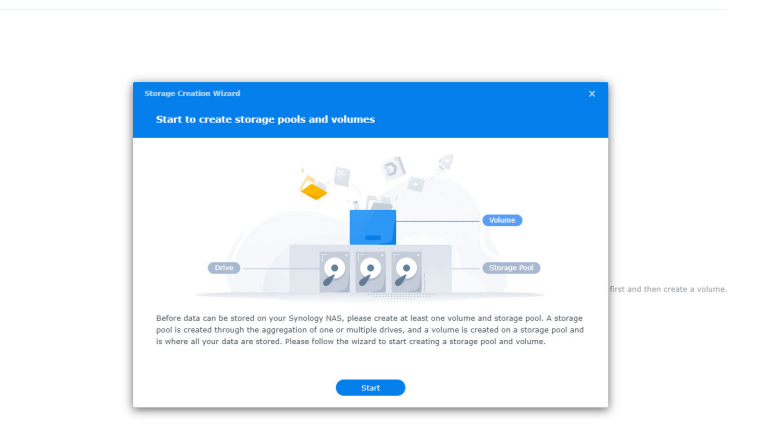

Presently I only have 2x 16TB Seagate Exos drives in my DS1619xs+, as such, I am going to select the RAID type to be RAID 1. This is a mirrored array. Friendly reminder that RAID is not a backup. Give your storage pool a description. Click the next button.

| Storage Creation Wizard                                                            |                                                                                                    | × |
|------------------------------------------------------------------------------------|----------------------------------------------------------------------------------------------------|---|
| Configure storage pool prop                                                        | erty                                                                                                    |   |
| RAID is a data storage virtualization te<br>RAID types provide different levels of | schnology that aggregates multiple drives into a storage pool. Different performance, storage capacity, and reliability.                                                                                                    |   |
| RAID type:                                                                         | RAID 1 👻 🤅                                                                                                    |   |
|                                                                                    | <ul> <li>Minimum number of drives: 2</li> <li>Drive fault tolerance: Total number of drives used - 1</li> <li>RAID 1 is most often implemented with two drives. Data on the drives are mirrored, providing fault tolerance in case of drive failure. Read performance is increased while write performance is similar to that of a single drive. A single drive failure can be sustained without data loss. RAID 1 is often used when fault tolerance is key, while capacity and performance are not critical requirements. Please note that the capacity of a RAID 1 storage pool cannot be expanded by adding drives.</li> </ul> |   |
| Storage pool description (optional):                                               | ACH Storage Pool 1                                                                                                    |   |
|                                                                                    | Back Next                                                                                                    |   |

Add the available drives to the storage pool array by dragging them from the left to the right. Then click

| rage Creation Wizard                                |                                                  |   |
|-----------------------------------------------------|--------------------------------------------------|---|
| Configure drives                                    |                                                  |   |
|                                                     |                                                  |   |
| Please drag at least <b>2</b> drives to create a st | orage pool with the RAID type of <b>RAID 1</b> . |   |
| ▼ RS1619xs+                                         | Storage Pool (RAID Array 1)                      |   |
| 2 - SATA / HDD 14.6 TB                              | 2 1 - SATA / HDD 14.6 TB                         | ( |
|                                                     | Required drive                                   |   |
|                                                     | Additional drive                                 |   |
|                                                     | Additional drive                                 |   |
|                                                     |                                                  |   |
|                                                     |                                                  |   |
|                                                     |                                                  |   |
|                                                     |                                                  |   |
|                                                     |                                                  |   |
|                                                     |                                                  |   |

It should look like this when you are done. Click the next button again.

Storage Manager

Storage

# Storage Pool (RAID Array 1) 2 1 - SATA / HDD 14.6 TB × 2 - SATA / HDD 14.6 TB × Additional drive Additional drive Estimated capacity: 14.5 TB Back Next For this tutorial, I am going to skip the drive check as these drives brand new, and I've already run through this several times as I've taken screen shots and video. You may wish to have your Synology check your drives depending on your situation. Make your selection and hit the next button. Storage Creation Wizard **Drive check** Performing a drive check can automatically reconfigure a drive, thereby reducing the risk of data access errors.

O Perform drive check

Drive check may take a longer time because it is performed simultaneously during storage pool creation.

Skip drive check

Drive bad sectors will be reconfigured only when the bad sectors are being accessed.

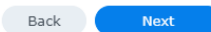

You can enter the allocated size of the volume. I opted to hit the max button to use the full capacity. Give your volume a description and then hit the next button.

# Storage Creation Wizard Allocate volume capacity Storage Pool: Storage Pool 1 (RAID 1) Total capacity: 14897.4 GB

| Total capacity.                | 11057.11 GD  |       |
|--------------------------------|--------------|-------|
| Available capacity:            | 14897 GB     |       |
| Modify allocated size:         | 14897        | Max 🚺 |
| Volume description (optional): | ACH Volume 1 |       |

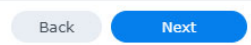

You'll want to select your file system. I am leaving it at the default of Btrfs. Do your homework on what file system will work best for your environment.

| Stora | ge Creation Wizard  | × |
|-------|---------------------|---|
| Se    | elect a file system |   |
| ۲     | Btrfs (recommended) |   |

The Btrfs file system supports advanced features including shared folder snapshots and replication, shared folder quota, and advanced data integrity protection.

🔵 ext4

The ext4 file system is widely used in the Linux operating system and can be easily migrated to RackStation running earlier versions of DSM.

More information about choosing file systems

Confirm your settings and hit the apply button.

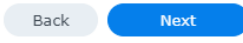

#### **Confirm settings**

| ∧ Storage Pool           |                    |
|--------------------------|--------------------|
| Storage pool description | ACH Storage Pool 1 |
| RAID type                | RAID 1             |
| Drive type               | SATA HDD           |
| RAID Array 1             | Drive 1, Drive 2   |
| Estimated capacity       | 14897 GB           |
| ∧ Volume                 |                    |
| Allocated capacity       | 14897 GB           |
| Volume description       | ACH Volume 1       |
| File system              | Btrfs              |

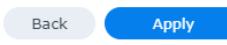

# Note – when you create your storage pool and volume, any data on it will be wiped. You have been warned.

| <ul> <li>Storage Pool</li> </ul> |                                                               |
|----------------------------------|---------------------------------------------------------------|
| Storage pool descript            | ion ACH Storage Pool 1                                        |
| RAID type                        | RAID 1                                                        |
| Drive type                       |                                                               |
| RAID Array 1                     | All the data on the newly added drive will be erased. Are you |
| Estimated capacity               | sure you want to continue?                                    |
| ∧ Volume                         |                                                               |
| Allocated capacity               | Cancel                                                        |
| Volume description               | ACH Volume 1                                                  |
| File system                      | Btrfs                                                         |

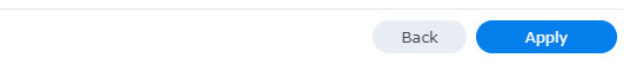

# At this point we've successfully created a storage pool and a volume. We can now move to the SAN Manager and create our target and LUN.

| Dverview       | Create - Schedule Data Scrubbing Hot | Spare SSD Cache Advisor | Global Settings               |                    |               |
|----------------|--------------------------------------|-------------------------|-------------------------------|--------------------|---------------|
| Storage ^      | Storage Pool 1 - ACH Storage Pool 1  |                         | 1                             | 14.5 TB            |               |
| Storage Pool 1 | Healthy                              |                         |                               |                    |               |
| Volume 1       | Info                                 |                         |                               |                    |               |
| HDD/SSD        | RAID type:                           |                         | RAID 1 (With data protection) |                    |               |
|                | Maximum drive number per RAID:       |                         | 4                             |                    |               |
|                | Data Scrubbing                       |                         |                               |                    |               |
|                | Status:                              |                         | Ready                         |                    |               |
|                |                                      |                         | Run Now                       |                    |               |
|                | Completed on:                        |                         | Never performed yet           |                    |               |
|                | Drive Info                           |                         |                               |                    |               |
|                | Device                               | Drive Number / Type     |                               | Allocation Status  | Health Status |
|                | ACH-NAS01                            | Drive 1 (HDD)           | 14.6 TB                       | Normal             | Healthy       |
|                | ACH-NAS01                            | Drive 2 (HDD)           | 14.6 TB                       | Normal             | Healthy       |
|                |                                      |                         |                               |                    |               |
|                | Volume 1 - ACH Volume 1<br>Healthy   |                         | -                             | 79.3 MB / 14 TB 0% |               |

#### SAN Manager

Find the SAN Manager icon on your Synology and click it.

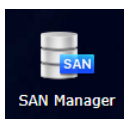

If this is your first time opening the SAN Manager, you may see the help menu. Check off "Do not show this message again" and click ok

This message again and click

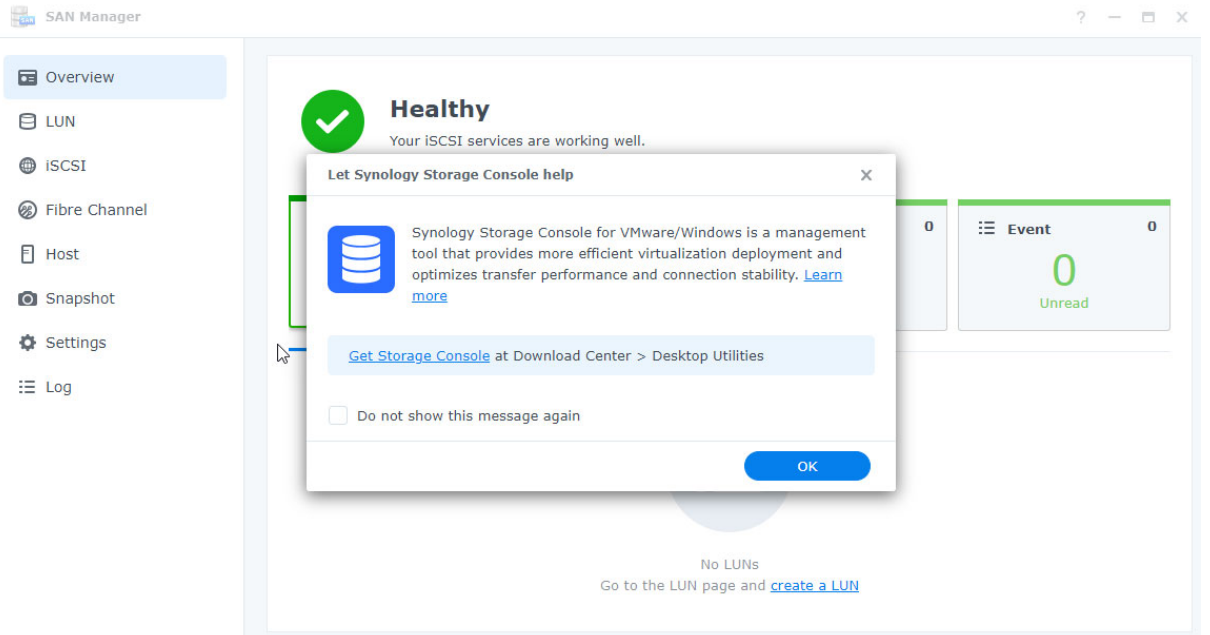

Click on LUN and then click the button Create.

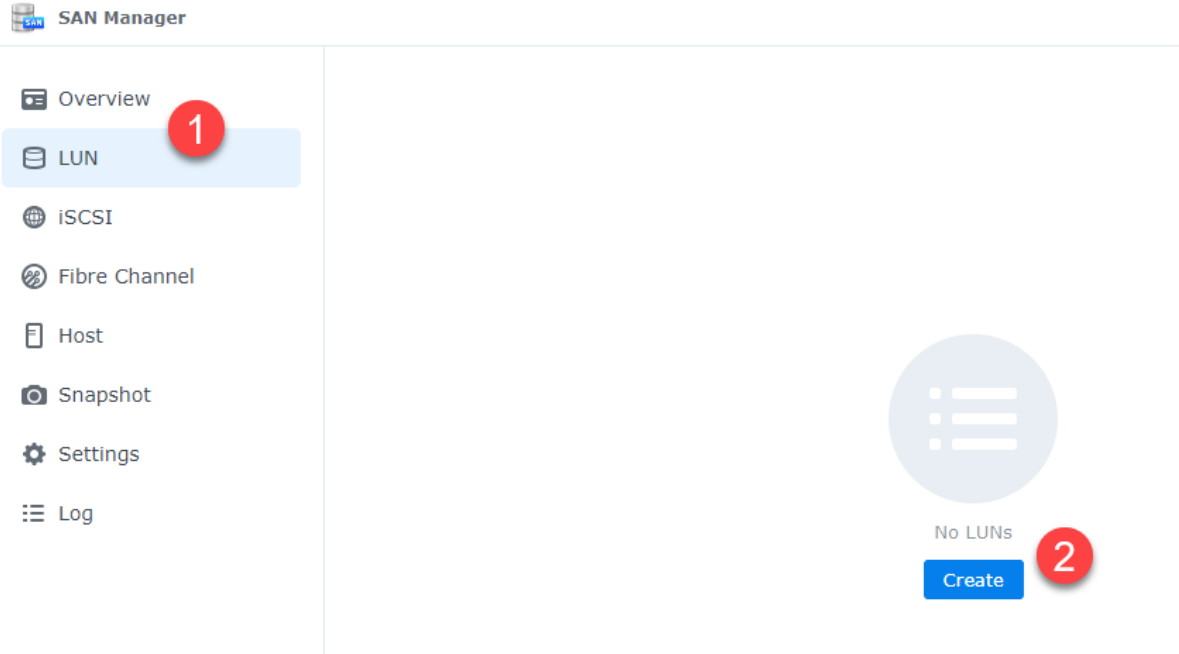

Give your LUN a name and description. Select the volume on which your LUN will reside, it's size and space allocation. Check the box for space reclamation and hit next.

| LUN Creation Wizard  |                                                |  |
|----------------------|------------------------------------------------|--|
| Set up LUN propertie | s                                              |  |
|                      | •                                              |  |
| Name:                | ACHLUN                                         |  |
| Description:         | 2 ACH VMware LUN                               |  |
| Location:            | 3 Volume 1 (Available capacity: 14301 GE ▼     |  |
| Total capacity (GB): | 4 14301                                        |  |
| Space allocation:    | Thin Provisioning (flexible storage alloca 👻 📑 |  |
|                      | Space reclamation i 6                          |  |

| Select iSCSI and choose the target you will use. Click next               | 7 Next              |
|---------------------------------------------------------------------------|---------------------|
| LUN Creation Wizard<br>Select SAN protocol for the LUN                    | ×                   |
| iSCSI     Choose an iSCSI target for the LUN                              |                     |
| Synology iSCSI Target (Recommended)  Fibre Channel (No adapters detected) |                     |
|                                                                           |                     |
|                                                                           |                     |
| We suggest mapping your LUNs to Synology iSCSI target a                   | and managing access |
| permissions with the <u>nost</u> reature. ( <u>Learn more</u> )           | Back Next           |

For now, select "Allow All" - we will come back later to configure permissions and tighten things up.

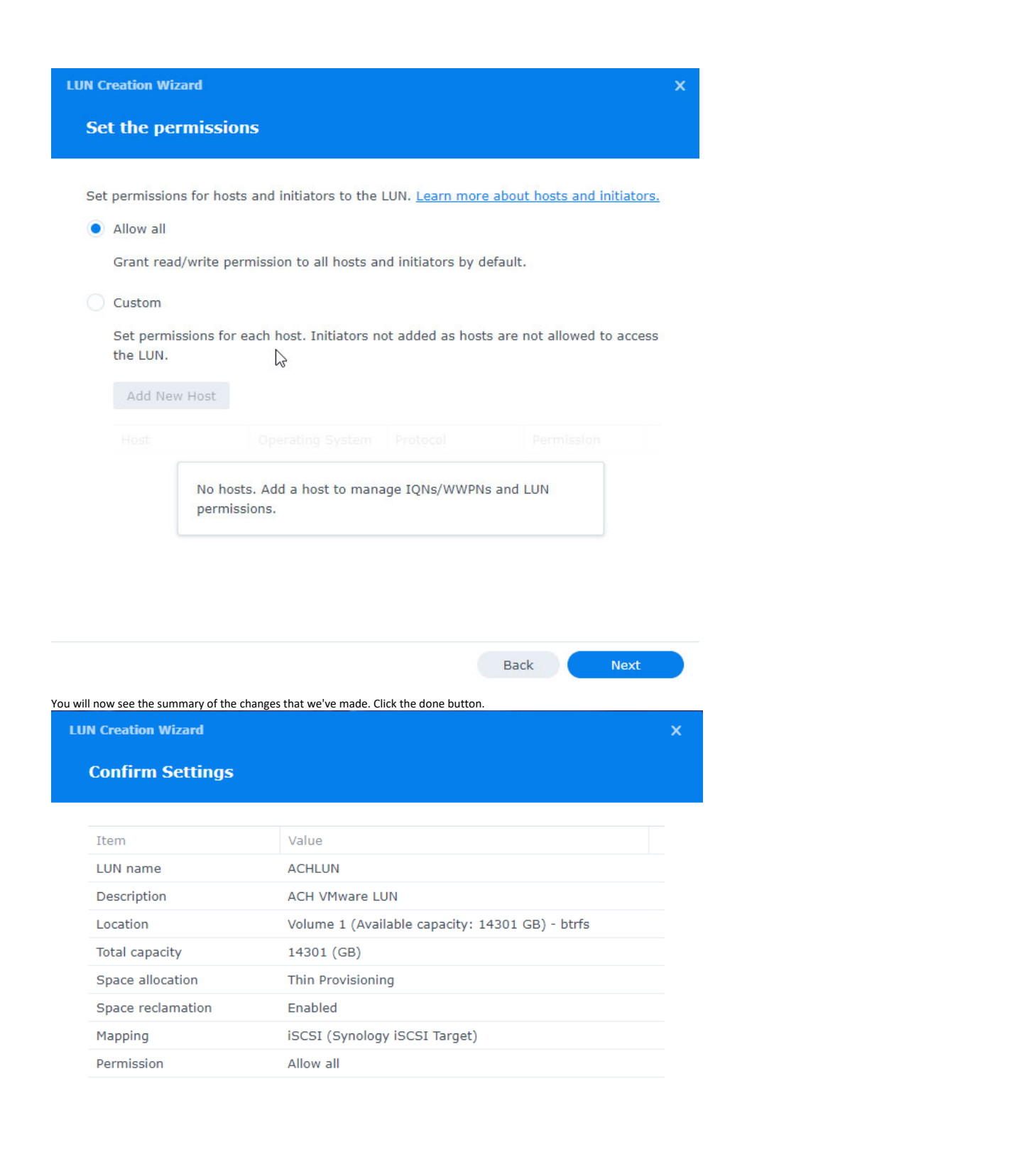

| Back | Done |
|------|------|
|      |      |

You've now created your LUN.

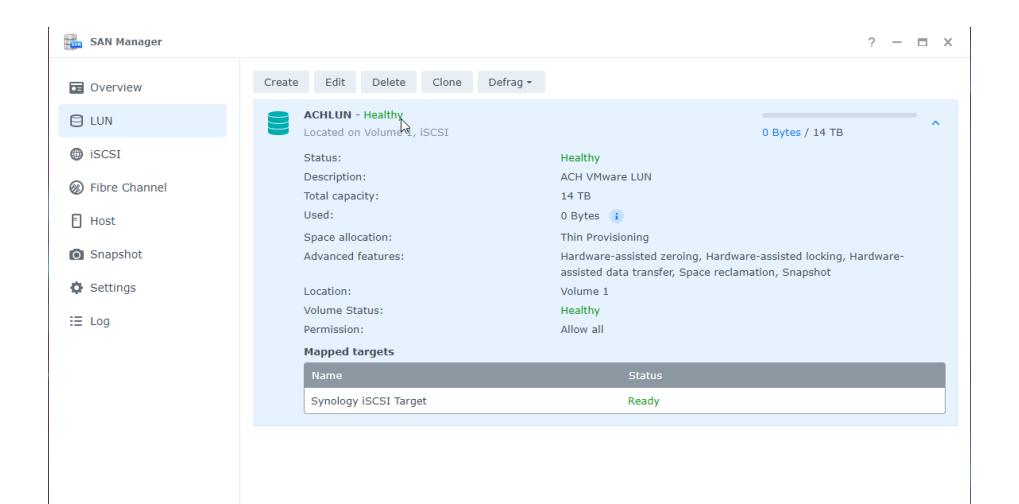

#### Click on iSCSI on the left.

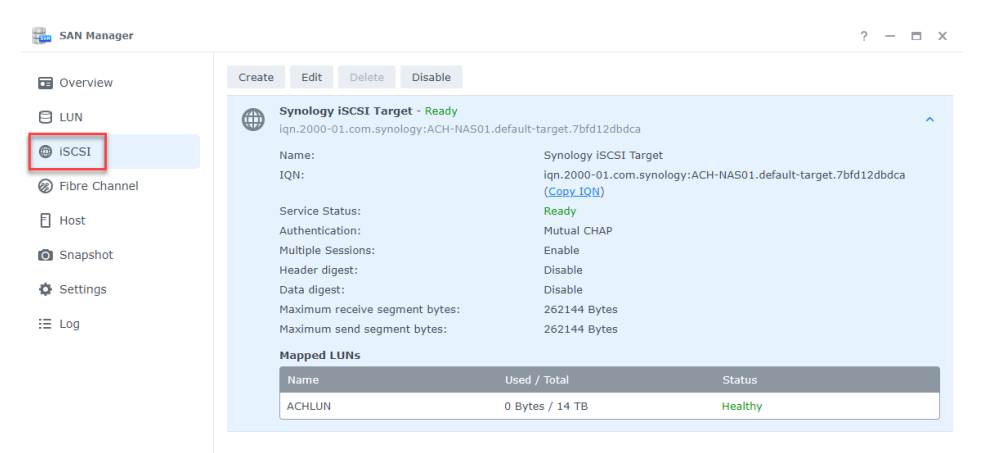

#### Click on the Edit button.

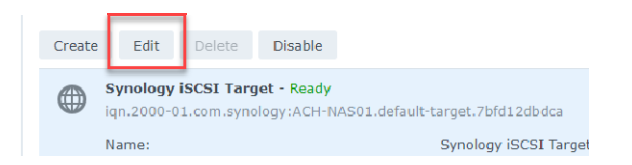

Check off both "Enable CHAP" and "Enable Mutual CHAP" - Give each one a name and password

| Name:                                                                                                    | Synology iSCSI Target                                                                                                    |
|----------------------------------------------------------------------------------------------------|----------------------------------------------------------------------------------------------------|
| ION:                                                                                                    | ign 2000-01.com.synology:ACH-NAS(                                                                                                    |
| Enable CHAP                                                                                                    |                                                                                                    |
| Name:                                                                                                    | sanchap                                                                                                    |
| Password:                                                                                                    | •••••                                                                                                    |
| Enable Mutual CHAP                                                                                                    |                                                                                                    |
| Name:                                                                                                    | sanmutchap                                                                                                    |
| Password:                                                                                                    | •••••                                                                                                    |
| over to the Advanced tab. Check off the<br>ors" - this will allow you to present this Li                                                                                                    | box "Allow multiple sessions from one or more iSCSI<br>UN to both of your ESXi hosts.                                                                                                    |
| e over to the Advanced tab. Check off the<br>cors" - this will allow you to present this Li<br>dit                                                                                                    | box "Allow multiple sessions from one or more iSCSI<br>UN to both of your ESXi hosts.                                                                                                    |
| e over to the Advanced tab. Check off the<br>tors" - this will allow you to present this Li<br>dit<br>General Advanced Mapp                                                                                                    | box "Allow multiple sessions from one or more iSCSI<br>UN to both of your ESXi hosts.                                                                                                    |
| e over to the Advanced tab. Check off the<br>tors" - this will allow you to present this Li<br>dit<br>General Advanced Mapp<br>CRC Checksum                                                                                                    | box "Allow multiple sessions from one or more iSCSI<br>UN to both of your ESXi hosts.                                                                                                    |
| e over to the Advanced tab. Check off the<br>tors" - this will allow you to present this Li<br>dit<br>General Advanced Mapp<br>CRC Checksum<br>Header digest                                                                                                    | box "Allow multiple sessions from one or more iSCSI<br>UN to both of your ESXi hosts.                                                                                                    |
| e over to the Advanced tab. Check off the<br>tors" - this will allow you to present this Li<br>dit<br>General Advanced Mapp<br>CRC Checksum<br>Header digest<br>Data digest                                                                                                    | box "Allow multiple sessions from one or more iSCSI<br>UN to both of your ESXi hosts.                                                                                                    |
| e over to the Advanced tab. Check off the<br>tors" - this will allow you to present this Li<br>dit<br>General Advanced Mapp<br>CRC Checksum<br>Header digest<br>Data digest<br>Allow multiple sessions fro                                                                                                    | box "Allow multiple sessions from one or more iSCSI<br>UN to both of your ESXi hosts.                                                                                                    |
| e over to the Advanced tab. Check off the<br>tors" - this will allow you to present this Li<br>dit<br>General Advanced Mapp<br>CRC Checksum<br>Header digest<br>Data digest<br>Allow multiple sessions fro<br>To avoid risk of significant<br>a cluster aware filesystem.                                               | cancel       Save         box "Allow multiple sessions from one or more iSCSI       UN to both of your ESXi hosts.         ing       Network Binding         m one or more iSCSI initiators       data corruption, please make sure you are operating in                                  |
| e over to the Advanced tab. Check off the<br>tors" - this will allow you to present this Li<br>General Advanced Mapp<br>CRC Checksum<br>Header digest<br>Data digest<br>Allow multiple sessions from<br>To avoid risk of significant<br>a cluster aware filesystem.<br>Maximum receive segment byte                     | cancel     Save       box "Allow multiple sessions from one or more iSCSI     UN to both of your ESXi hosts.       ing     Network Binding   m one or more iSCSI initiators data corruption, please make sure you are operating in es: 262144                                             |
| e over to the Advanced tab. Check off the<br>tors" - this will allow you to present this Li<br>cdit<br>General Advanced Mapp<br>CRC Checksum<br>Header digest<br>Data digest<br>Allow multiple sessions from<br>To avoid risk of significant<br>a cluster aware filesystem.<br>Maximum receive segment bytes:           | cancel     Save       box "Allow multiple sessions from one or more iSCSI     UN to both of your ESXi hosts.       ing     Network Binding   m one or more iSCSI initiators data corruption, please make sure you are operating in es: 262144                                             |
| over to the Advanced tab. Check off the cors" - this will allow you to present this Li         dit         General       Advanced       Mapp         CRC Checksum       Header digest       Data digest         ✓       Allow multiple sessions from a cluster aware filesystem.         Maximum receive segment bytes: | cancel     Save       box "Allow multiple sessions from one or more iSCSI       UN to both of your ESXi hosts.       ing     Network Binding   m one or more iSCSI initiators data corruption, please make sure you are operating in es:       262144                                     |
| e over to the Advanced tab. Check off the<br>tors" - this will allow you to present this Li<br>dit<br>General Advanced Mapp<br>CRC Checksum<br>Header digest<br>Data digest<br>Allow multiple sessions from<br>To avoid risk of significant<br>a cluster aware filesystem.<br>Maximum receive segment bytes:            | cancel     Save       box "Allow multiple sessions from one or more iSCSI<br>UN to both of your ESXi hosts.     )       ing     Network Binding       m one or more iSCSI initiators       data corruption, please make sure you are operating in       es:     262144       :     262144 |

Moving over to the Network Binding tab, check off the NICs that you will be using to present this LUN to Vmware. Click the Save button. You want to make sure it is limited to just your 10Gb NICs (if that is what you are using) - otherwise your Synology will use any of the available links.

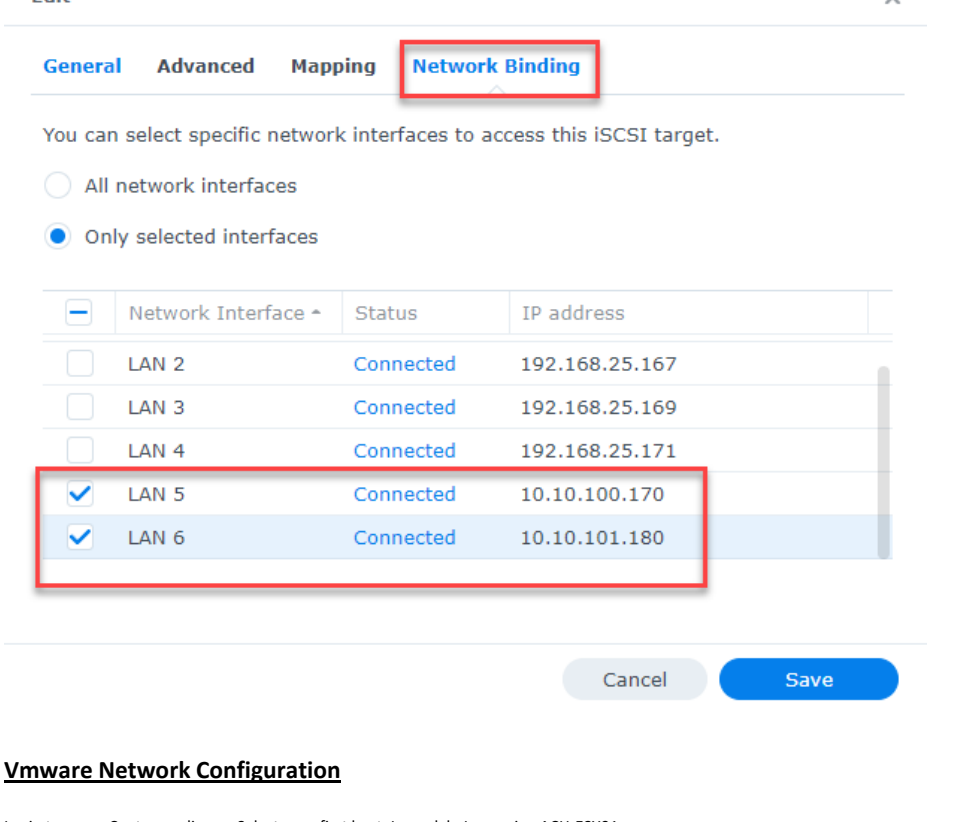

Login to your vCenter appliance. Select your first host. In my lab, I am using ACH-ESX01. You'll need to duplicate these steps on your second host.

ACH-ESX01 - iSCSI01 IP: 10.10.100.162 ACH-ESX01 - iSCSI02 IP: 10.10.101.163

ACH-ESX02 - iSCSI01 IP: 10.10.100.152 ACH-ESX02 - iSCSI02 IP: 10.10.101.153

Navigate to the configure tab. Scroll down until you find the Virtual switches section. Then click on Add Networking.

| Ξ vSphere Client     Q                              |                                     |                                    |                     |                |               |            |
|-----------------------------------------------------|-------------------------------------|------------------------------------|---------------------|----------------|---------------|------------|
| <                                                   | 🖞 📴 ach-esx01.achubba               | ard.local Actions                  |                     |                |               |            |
| 1 8 8 9                                             | Summary Monitor Config              | ure Permissions VMs Resource Pools | Datastores Networks | Updates        |               |            |
| ach-vcenter01.achubbard.local                       | Storage 🗸 🗸                         | Virtual switches                   |                     |                | ADD NETWORKIN | IG REFRESH |
| HubbHome Datacenter     Endotesex01.achubbard.local | Storage Adapters<br>Storage Devices | Standard Switch: LAB_LAN_SW V      |                     |                |               |            |
|                                                     | Protocol Endpoints                  | Name                               | <b>ү</b> Туре       | Y VLAN         | Y Connectees  |            |
| 🖨 ACH-KALI                                          | Networking ~                        |                                    |                     | Y              |               |            |
| C ACH-NETMON01                                      | Virtual switches                    |                                    |                     | No items found |               |            |
| CT ACH-NEXTCLD01                                    | Physical adapters                   |                                    |                     |                |               |            |

Select Vmkernel Network Adapter and click next.

## ach-esx01.achubbard.local - Add Networking

| 2 Select target device<br>3 Port properties                                                                                                    | Select connection type<br>Select a connection type to create.                                                                                                    |
|----------------------------------------------------------------------------------------------------|----------------------------------------------------------------------------------------------------|
| 4 IPv4 settings                                                                                                    | VMkernel Network Adapter                                                                                                    |
| 5 Ready to complete                                                                                                    | The VMkernel TCP/IP stack handles traffic for ESXi services such as vSphere vMotion,<br>iSCSI, NFS, FCoE, Fault Tolerance, vSAN, host management and etc.                                                                   |
|                                                                                                    | Virtual Machine Port Group for a Standard Switch                                                                                                    |
|                                                                                                    | A port group handles the virtual machine traffic on standard switch.                                                                                                    |
|                                                                                                    | O Physical Network Adapter                                                                                                    |
|                                                                                                    | A physical network adapter handles the network traffic to other hosts on the network.                                                                                                    |
|                                                                                                    |                                                                                                    |
|                                                                                                    |                                                                                                    |
|                                                                                                    | CANCEL BACK NEXT                                                                                                    |
|                                                                                                    |                                                                                                    |
| ew Standard Switch. Set the N                                                                                                    | VITU to 9000. Click next.                                                                                                    |
| ew Standard Switch. Set the N<br>N-ESX01.achubbar<br>I Select connection type<br>2 Select target device                                                                                               | d.local - Add Networking × Select target device Select a target device for the new connection.                                                                                                    |
| ew Standard Switch. Set the N<br>1-ESXO1.aChubbar<br>1 Select connection type<br>2 Select target device<br>3 Create a Standard Switch<br>4 Port properties                                            | MTU to 9000. Click next.<br>d.local - Add Networking ×<br>Select target device<br>Select a target device for the new connection.<br>O Select an existing network                                                            |
| ew Standard Switch. Set the N<br>1-ESXO1.aChubbar<br>1 Select connection type<br>2 Select target device<br>3 Create a Standard Switch<br>4 Port properties<br>5 IPv4 settings<br>5 Ready to complete  | MTU to 9000. Click next.<br>d.local - Add Networking ×<br>select target device<br>Select a target device for the new connection.<br>Select an existing network<br>BROWSE                                                    |
| ew Standard Switch. Set the N<br>D-ESXO1.aChubbar<br>Select connection type<br>Select target device<br>Create a Standard Switch<br>Port properties<br>Pv4 settings<br>Ready to complete               | MTU to 9000. Click next.                                                                                                    |
| ew Standard Switch. Set the N<br>D-ESXO1.aChubbary<br>Select connection type<br>Select target device<br>Create a Standard Switch<br>Port properties<br>Fiv4 settings<br>Ready to complete             | XTU to 9000. Click next.  Cd.local - Add Networking ×  Select target device Select a target device for the new connection.  Select an existing network BROWSE BROWSE BROWSE BROWSE                                          |
| ew Standard Switch. Set the N<br>D-ESXO1.aChubbar<br>Select connection type<br>Select target device<br>Create a Standard Switch<br>Port properties<br>Fiv4 settings<br>Ready to complete              | VTU to 9000. Click next.  Cd.local - Add Networking ×  Select target device Select a target device for the new connection.  Select an existing network BROWSE Select an existing standard switch BROWSE New standard switch |
| ew Standard Switch. Set the N<br>D-OSXO1.aChubbary<br>I Select connection type<br>2 Select target device<br>3 Create a Standard Switch<br>4 Port properties<br>5 IPv4 settings<br>5 Ready to complete | VTU to 9000. Click next.<br>Cd.local - Add Networking ×<br>Select target device<br>Select a target device for the new connection.<br>Select an existing network<br>BROWSE<br>Select an existing standard switch<br>BROWSE   |
| ew Standard Switch. Set the N<br>D-OSXO1.aChubbary<br>I Select connection type<br>2 Select target device<br>3 Create a Standard Switch<br>4 Port properties<br>5 IPv4 settings<br>5 Ready to complete | x   x   x   Select target device   Select a target device for the new connection.   Select an existing network   BROWSE   Select an existing standard switch   BROWSE                                                       |
| ew Standard Switch. Set the N<br>D-ESXO1.aChubbary<br>Select connection type<br>2 Select target device<br>3 Create a Standard Switch<br>4 Port properties<br>5 IPv4 settings<br>5 Ready to complete   | x   x   Select target device   select a target device for the new connection.   Select an existing network   BROWSE   Select an existing standard switch   BROWSE                                                           |

Click the + sign to add your physical network adapter to your virtual switch. We will select vmnic5 for iSCSI01. We will use vmnic4 when repeating these steps for iSCSI02.

## ach-esx01.achubbard.local - Add Networking

| ✓ 1 Select connection type                                                                | Create a Standard Switch                                                                                                    |   |
|-------------------------------------------------------------------------------------------|----------------------------------------------------------------------------------------------------|---|
| ✓ 2 Select target device                                                                  | Assign free physical network adapters to the new switch.                                                                                                    |   |
| 3 Create a Standard Switch<br>4 Port properties<br>5 IPv4 settings<br>6 Ready to complete | Assigned adapters + &  Active adapters Standby adapters Unused adapters Use of the new states Select a physical network adapter from the list to view its details. | _ |
|                                                                                           | CANCEL BACK NEX                                                                                                    | г |

#### Select your network card. Click ok.

.

# Add Physical Adapters to the Switch

| Network Adapters                                                                                                 | All Properties CDP L                         | LDP                                                     |
|----------------------------------------------------------------------------------------------------|----------------------------------------------|---------------------------------------------------------|
| 🖭 vmnlc3                                                                                                    |                                              |                                                         |
| m vmnic4                                                                                                    | Adapter                                      | Intel(R) 82599 10 Gigabit Dual Port Network Connection  |
| and the second second second second second second second second second second second second second second second | Name                                         | vmnic5                                                  |
| mics                                                                                                    | Location                                     | PCI 0000:06:00.1                                        |
|                                                                                                    | Driver                                       | ixgben                                                  |
|                                                                                                    | Status                                       |                                                         |
|                                                                                                    | Status                                       | Connected                                               |
|                                                                                                    | Actual speed, Duplex                         | 10 Gbit/s, Full Duplex                                  |
|                                                                                                    | Configured speed, Duplex                     | 10 Gbit/s, Full Duplex                                  |
|                                                                                                    | Networks                                     | No networks                                             |
|                                                                                                    | Network I/O Control                          |                                                         |
|                                                                                                    | Status                                       | Allowed                                                 |
|                                                                                                    | SR-IOV                                       |                                                         |
|                                                                                                    | Status                                       | Disabled                                                |
|                                                                                                    | Cisco Discovery Protocol                     |                                                         |
|                                                                                                    | <ol> <li>Cisco Discovery Protocol</li> </ol> | is not available on this physical network adapter       |
|                                                                                                    | Link Layer Discovery Protocol                |                                                         |
|                                                                                                    | <ol> <li>Link Layer Discovery Pro</li> </ol> | tocol is not available on this physical network adapter |
|                                                                                                    |                                              |                                                         |

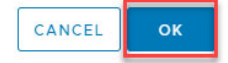

Click next.

1

×

| ✓ 1 Select connection type                             | Create a Standard Switch     |                                                                                  |                                                                            |
|--------------------------------------------------------|------------------------------|----------------------------------------------------------------------------------|----------------------------------------------------------------------------|
| ✓ 2 Select target device                               | Assign free physical network | adapters to the new switch.                                                      |                                                                            |
| <b>3 Create a Standard Switch</b><br>4 Port properties | Assigned adapters            | All Properties CDP LLD                                                           | P                                                                          |
| 5 IPv4 settings                                        | +   🗱 ↑ ↓                    | Adaptor                                                                          | Intol(D) 93500 10 Ci                                                       |
| 6 Ready to complete                                    | Active adapters              | Adapter                                                                          | Connection                                                                 |
|                                                        | 🎹 (New) vmnic5               | Name                                                                             | vmnic5                                                                     |
|                                                        | Standby adapters             | Location                                                                         | PCI 0000:06:00.1                                                           |
|                                                        | Unused adapters              | Driver                                                                           | ixgben                                                                     |
|                                                        |                              | Status<br>Status<br>Actual speed, Duplex<br>Configured speed, Duplex<br>Networks | Connected<br>10 Gbit/s, Full Duple<br>10 Gbit/s, Full Duple<br>No networks |
|                                                        |                              | Network I/O Control<br>Status                                                    | Allowed                                                                    |
|                                                        |                              | SR-IOV<br>Status                                                                 | Disabled                                                                   |
|                                                        |                              | Cisco Discovery Protocol                                                         |                                                                            |
|                                                        |                              | CANCEL                                                                           | ВАСК                                                                       |

Give your Vmkernel a label. I am labeling this one as iSCSI01. Click next.

### ach-esx01.achubbard.local - Add Networking

| <ul> <li>1 Select connection type</li> <li>2 Select target device</li> </ul>                                                    | Port properties<br>Specify VMkernel port se                              | ttinas.                                                  |        |      |
|----------------------------------------------------------------------------------------------------|--------------------------------------------------------------------------|----------------------------------------------------------|--------|------|
| <ul> <li>3 Create a Standard Switch</li> <li>4 Port properties</li> <li>5 IPv4 settings</li> <li>6 Ready to complete</li> </ul> | VMkernel port settings<br>Network label<br>VLAN ID<br>IP settings<br>MTU | ISCSIO1<br>None (0) V<br>IPv4 V<br>Get MTU from switch V | 9000   |      |
|                                                                                                    | TCP/IP stack<br>Available services<br>Enabled services                   | Default v                                                |        |      |
|                                                                                                    |                                                                          | Provisioning Fault Tolerance logging Management          |        |      |
|                                                                                                    |                                                                          | VSphere Replication NFC VSAN VSAN VSphere Backup NFC     |        |      |
|                                                                                                    |                                                                          |                                                          | CANCEL | BACK |

Enter the IP information for iSCSI01 and click next. You can ignore the default gateway and DNS settings for this tutorial.

IP Information: ACH-ESX01 - iSCSI01 IP: 10.10.100.162 ACH-ESX01 - iSCSI02 IP: 10.10.101.163

ACH-ESX02 - iSCSI01 IP: 10.10.100.152 ACH-ESX02 - iSCSI02 IP: 10.10.101.153 ×

## ach-esx01.achubbard.local - Add Networking

| 1 Select connection type<br>2 Select target device | IPv4 settings<br>Specify VMkernel IPv4 setting | JS.                                       |
|----------------------------------------------------|------------------------------------------------|-------------------------------------------|
| 3 Create a Standard Switch<br>4 Port properties    | <ul> <li>Obtain IPv4 settings auto</li> </ul>  | matically                                 |
| 5 IPv4 settings                                    | 0                                              |                                           |
| 6 Ready to complete                                | <ul> <li>Use static IPv4 settings</li> </ul>   |                                           |
|                                                    | IPv4 address                                   | 10.10.100.162                             |
|                                                    | Subnet mask                                    | 255.255.255.0                             |
|                                                    | Default gateway                                | Override default gateway for this adapter |
|                                                    |                                                | 192.168.25.254                            |
|                                                    | DNS server addresses                           | 192.168.25.252                            |
|                                                    |                                                |                                           |

CANCEL

BACK

NEXT

1

Verify your settings. You're creating a new virtual switch called vSwitch1 (we'll rename this later) and it is using physical NIC, vmnic5. It's MTU is set to 9000. A new port group, iSCSI01, will be created. The port group will have an IP of 10.10.100.162. If you're satisfied with your settings, click the finish button.

#### ACH-ESX01 - iSCSI01 Summary

| 1 Select connection type                                                                                  | Review your settings selection                         | s before finishing the wiza      | ard. |  |
|----------------------------------------------------------------------------------------------------|--------------------------------------------------------|----------------------------------|------|--|
| <ul> <li>2 Select target device</li> <li>3 Create a Standard Switch</li> <li>4 Port properties</li> </ul> | New standard switch<br>Assigned adapters<br>Switch MTU | vSwitch1<br>vmnic5<br>9000       |      |  |
| 5 IPv4 settings                                                                                           | New port group                                         | iSCSI01                          |      |  |
| 6 Ready to complete                                                                                       | vMotion<br>Provisioning<br>Fault Tolerance logging     | Disabled<br>Disabled<br>Disabled |      |  |
|                                                                                                    | Management                                             | Disabled                         |      |  |
|                                                                                                    | vSphere Replication                                    | Disabled                         |      |  |
|                                                                                                    | vSphere Replication NFC                                | Disabled                         |      |  |
|                                                                                                    | VSAN                                                   | Disabled                         |      |  |
|                                                                                                    | vSphere Backup NFC                                     | Disabled                         |      |  |
|                                                                                                    | NVMe over TCP                                          | Disabled                         |      |  |
|                                                                                                    | NVMe over RDMA                                         | Disabled                         |      |  |
|                                                                                                    | NIC settings                                           |                                  | 1    |  |
|                                                                                                    | MTU                                                    | 9000                             |      |  |
|                                                                                                    | TCP/IP stack                                           | Default                          |      |  |
|                                                                                                    | IPv4 settings                                          |                                  |      |  |
|                                                                                                    | IPv4 address                                           | 10.10.100.162 (static)           |      |  |
|                                                                                                    | Cubrat made                                            | 255 255 255 0                    |      |  |

## ACH-ESX01 - iSCSI02 - Summary

Repeat the above steps with these settings.

# ach-esx01.achubbard.local - Add Networking

 $\times$ 

1

Review your settings selections before finishing the wizard. ✓ 1 Select connection type 2 Select target device New standard switch vSwitch2 ✓ 3 Create a Standard Switch Assigned adapters vmnic4 Switch MTU 9000 ✓ 4 Port properties iSCSI02 New port group ✓ 5 IPv4 settings VLAN ID None (0) 6 Ready to complete vMotion Disabled Provisioning Disabled Fault Tolerance logging Disabled Disabled Management vSphere Replication Disabled vSphere Replication NFC Disabled VSAN Disabled vSphere Backup NFC Disabled NVMe over TCP Disabled NVMe over RDMA Disabled NIC settings MTU 9000 TCP/IP stack Default IPv4 settings 10.10.101.163 (static) IPv4 address Subnet mask 255.255.255.0 CANCEL BACK FINISH h

#### ACH-ESX02 - iSCSI01 - Summary

| 1 Select connection type                   | Review your settings selection | s before finishing the wize | ard. |  |
|--------------------------------------------|--------------------------------|-----------------------------|------|--|
| <ul> <li>2 Select target device</li> </ul> | New standard switch            | vSwitch3                    |      |  |
| 3 Create a Standard Switch                 | Assigned adapters              | vmnic5                      |      |  |
| A Port properties                          | Switch MTU                     | 9000                        |      |  |
| • 4 Port properties                        | New port group                 | iSCSI01                     |      |  |
| 5 IPv4 settings                            | VLAN ID                        | None (0)                    |      |  |
| 6 Ready to complete                        | vMotion                        | Disabled                    |      |  |
|                                            | Provisioning                   | Disabled                    |      |  |
|                                            | Fault Tolerance logging        | Disabled                    |      |  |
|                                            | Management                     | Disabled                    |      |  |
|                                            | vSphere Replication            | Disabled                    |      |  |
|                                            | vSphere Replication NFC        | Disabled                    |      |  |
|                                            | VSAN                           | Disabled                    |      |  |
|                                            | vSphere Backup NFC             | Disabled                    |      |  |
|                                            | NVMe over TCP                  | Disabled                    |      |  |
|                                            | NVMe over RDMA                 | Disabled                    |      |  |
|                                            | NIC settings                   |                             | 1    |  |
|                                            | MTU                            | 9000                        |      |  |
|                                            | TCP/IP stack                   | Default                     |      |  |
|                                            | IPv4 settings                  |                             |      |  |
|                                            | IPv4 address                   | 10.10.100.152 (static)      |      |  |
|                                            | Subpot mask                    | 255 255 255 0               |      |  |

#### ACH-ESX02 - iSCSI02 - Summary

## ach-esx02.achubbard.local - Add Networking

| Select target device     | New standard switch     | vSwitch4               |        |          |       |
|--------------------------|-------------------------|------------------------|--------|----------|-------|
| Create a Standard Switch | Assigned adapters       | vmnic4                 |        |          |       |
| Port properties          | Switch MTU              | 9000                   |        |          |       |
| IDv4 settings            | New port group          | iSCSI02                |        |          |       |
| IPV4 settings            | VLAN ID                 | None (0)               |        |          |       |
| Ready to complete        | vMotion                 | Disabled               |        |          |       |
|                          | Provisioning            | Disabled               |        |          |       |
|                          | Fault Tolerance logging | Disabled               |        |          |       |
|                          | Management              | Disabled               |        |          |       |
|                          | vSphere Replication     | Disabled               |        |          |       |
|                          | vSphere Replication NFC | Disabled               |        |          |       |
|                          | VSAN                    | Disabled               |        |          |       |
|                          | vSphere Backup NFC      | Disabled               |        |          |       |
|                          | NVMe over TCP           | Disabled               |        |          |       |
|                          | NVMe over RDMA          | Disabled               |        |          |       |
|                          | NIC settings            |                        | 1      |          |       |
|                          | MTU                     | 9000                   |        |          |       |
|                          | TCP/IP stack            | Default                |        |          |       |
|                          | IPv4 settings           |                        |        |          |       |
|                          | IPv4 address            | 10.10.101.153 (static) |        |          |       |
|                          | Subnet mask             | 255.255.255.0          | 1      |          |       |
|                          |                         |                        |        | <u> </u> |       |
|                          |                         |                        | CANOFI | DACK     | TINIC |

X

#### Renaming Virtual Switches - \* OPTIONAL STEP\*

If you pull the drop down, you'll see our 2 new switches, vSwitch1 and vSwitch2. You can leave them as is, or, if you're like me, and that general name drives you crazy, we can rename them. One thing you should note, if you are doing this right on ESXI, you can name these switches. But when building this out in vCenter, it doesn't let you name the switch. To try and reduce the length of this tutorial, I am only showing how to rename vSwitch1 and vSwitch2 on ACH-ESX01. The process is identical for ACH-ESX02.

| Virt | ual switches                           |
|------|----------------------------------------|
| ۲ د  | Standard Switch: LAB_LAN_SW 🗸          |
|      | Standard Switch: LAB_LAN_SW            |
|      | Standard Switch: LAB_WAN_SW            |
|      | Standard Switch: vSwitch1              |
|      | Standard Switch: vSwitch2              |
|      | >>>>>>>>>>>>>>>>>>>>>>>>>>>>>>>>>>>>>> |

Open up PuTTY and SSH to your host.

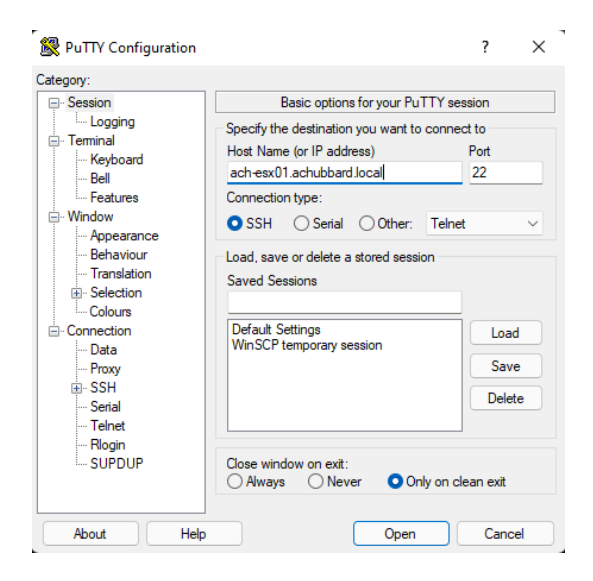

Run the command:

configstorecli config current get -c esx -g network\_vss -k switches > achswitches.json

| Pach-esx01.achubbard.lo | cal - PuTTY    |        |         |     |        |    |         |     |               |            |     |                  |  |
|-------------------------|----------------|--------|---------|-----|--------|----|---------|-----|---------------|------------|-----|------------------|--|
| [root@ACH-ESX01:~]      | configstorecli | config | current | get | -c esx | -g | network | vss | $-\mathbf{k}$ | switches 0 | > a | achswitches.json |  |
| [root@ACH-ESX01:~]      |                |        |         |     |        |    |         |     |               |            |     |                  |  |

This will create a json file. You can then use WinSCP to grab the file. Open up WinSCP and connect to your host.

Locate the file named: achswitches.json and copy that to your desktop.

| 🚞 / <root> 🔹 🚰 🔹 🔽 🔹</root> | <b>♦</b> • ⇒ • | 🗈 🗇 🏠 🥭 🔯 Fi          | nd Files 🛛 🗟 🗧 |         |
|-----------------------------|----------------|-----------------------|----------------|---------|
| 🙀 Download 👻 📝 Edit 👻       | 🗙 🛃 🕞 Pi       | roperties 📑 New - 📑   |                |         |
|                             |                |                       |                |         |
| Name                        | Size           | Changed               | Rights         | Owne    |
| include                     |                | 11/23/2021 9:01:03 AM | rwxr-xr-x      | root    |
| lib                         |                | 11/23/2021 9:01:03 AM | rwxr-xr-x      | root    |
| lib64                       |                | 11/23/2021 9:01:06 AM | rwxr-xr-x      | root    |
| locker                      |                | 11/23/2021 9:01:34 AM | rwxrwxrwx      | root    |
| opt                         |                | 11/23/2021 9:01:06 AM | rwxr-xr-x      | root    |
| proc                        |                | 1/6/2022 5:56:12 AM   | rwxr-xr-x      | root    |
| productLocker               |                | 11/23/2021 9:01:46 AM | rwxrwxrwx      | root    |
| sbin                        |                | 9/17/2021 12:19:45 PM | rwxrwxrwx      | root    |
| scratch                     |                | 11/23/2021 9:01:36 AM | rwxrwxrwx      | root    |
| store                       |                | 11/23/2021 9:01:36 AM | rwxrwxrwx      | root    |
| tardisks                    |                | 11/23/2021 9:01:04 AM | rwxr-xr-x      | root    |
| tardisks.noauto             |                | 11/23/2021 9:00:57 AM | rwxr-xr-x      | root    |
| tmp                         |                | 1/6/2022 5:56:07 AM   | rwxrwxrwt      | root    |
| tools                       |                | 11/23/2021 9:01:38 AM | rwxrwxrwt      | root    |
| usr                         |                | 11/23/2021 9:01:03 AM | rwxr-xr-x      | root    |
| var                         |                | 11/23/2021 9:01:34 AM | rwxr-xr-x      | root    |
| vmfs                        |                | 11/23/2021 9:01:03 AM | rwxr-xr-x      | root    |
| vmimages                    |                | 11/23/2021 9:01:03 AM | rwxr-xr-x      | root    |
| achswitches.json            | 6 KB           | 1/6/2022 5:54:51 AM   | rw-rr          | root    |
| bootpart.gz                 | 409 KB         | 9/17/2021 12:18:57 PM | rr             | root    |
| bootpart4kn.gz              | 284 KB         | 9/17/2021 12:18:57 PM | rr             | root    |
| local.tgz                   | 62 KB          | 11/23/2021 8:18:40 AM | r-x            | root    |
|                             |                |                       |                | -       |
| B of 758 KB in 0 of 27      |                |                       |                | 2 hidde |
|                             |                | G SETP                | -3 🗐           | 0:13:39 |

Open the .json file in Notepad++, locate your vSwitch1 and vSwitch2. These are our iSCSI vSwitches.

vSwitch1 = iSCSI-SW01 vSwitch2 = iSCSI-SW02

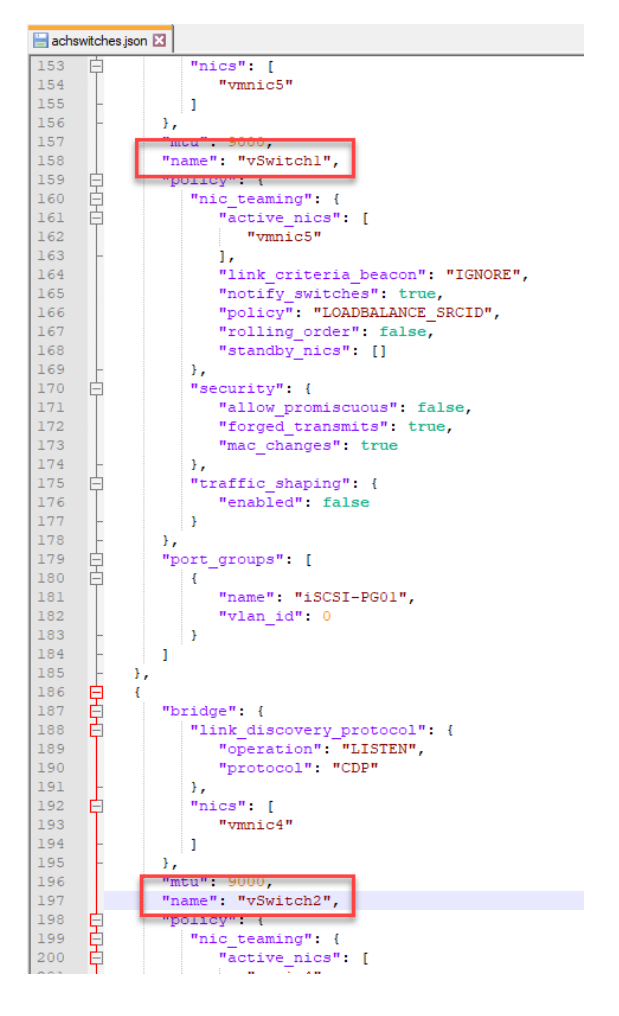

Rename the switches and save the file. Copy it back to your ESXi host with WinSCP.

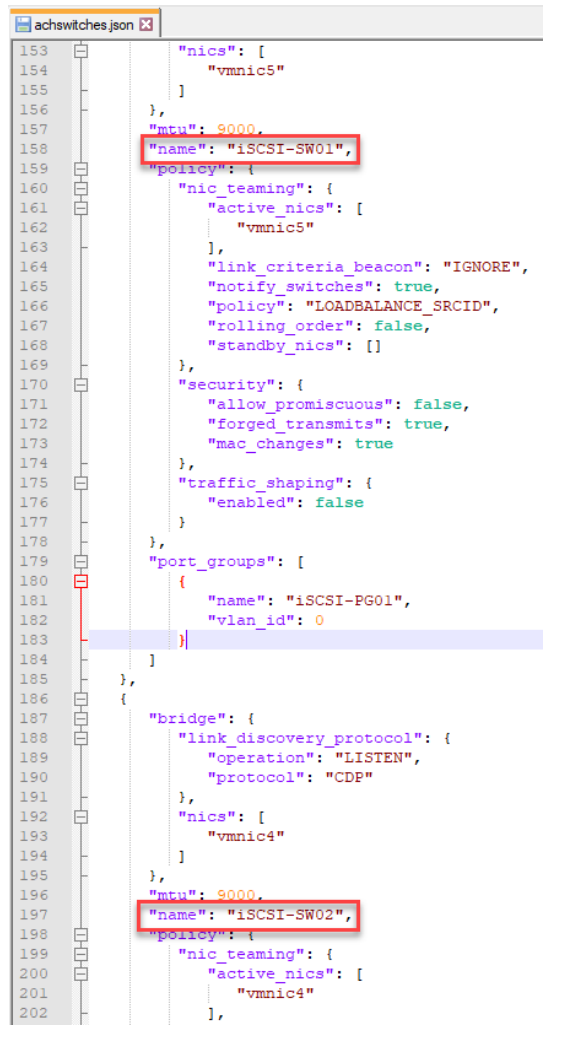

Jump back into your PuTTY session. Run the following command:

configstorecli config current set -c esx -g network\_vss -k switches -i achswitches.json --overwrite

#### 🖉 ach-esx01.achubbard.local - PuTTY

[root@ACH-ESX01:~] configstorecli config current set -c esx -g network\_vss -k switches -i achswitches.json --overwrite Set: completed successfully [root@ACH-ESX01:~]

This will update the switch names. You can check this by running:

configstorecli config current get -c esx -g network\_vss -k switches

Look at the output, it should reflect the changes that you made. You should now see iSCSI-SW01 and iSCSI-SW02. \*You will need to reboot your host for these changes to take effect and for you to see them in the vCenter web GUI\*

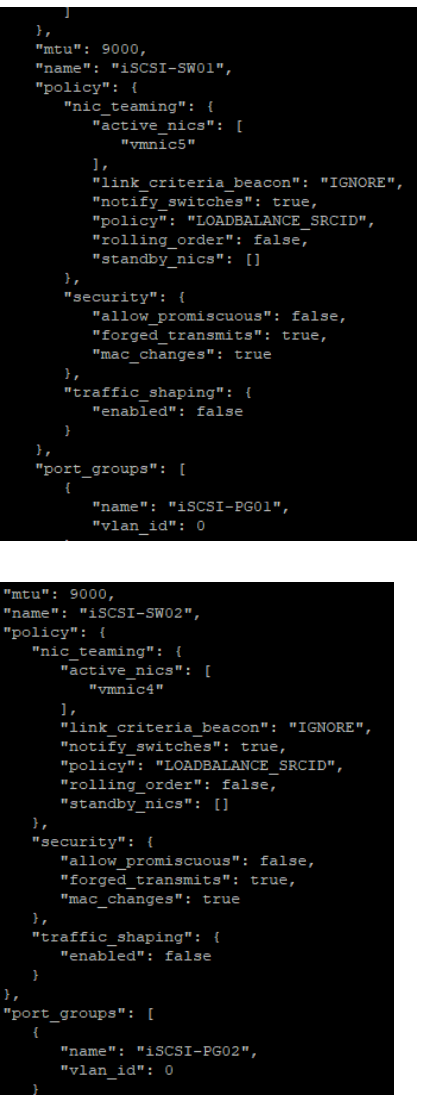

If you can, go ahead and reboot your host and verify the changes in vCenter.

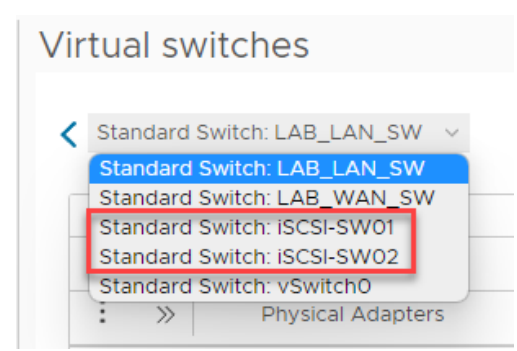

#### **Testing iSCSI Network Connectivity**

Since we've gotten the network portion of our configuration up, we should probably test and verify that it is working. You'll need PuTTY for this. Your hosts should have SSH enabled.

Do this on both hosts. Go to Configure > Services > SSH and click the Start button.

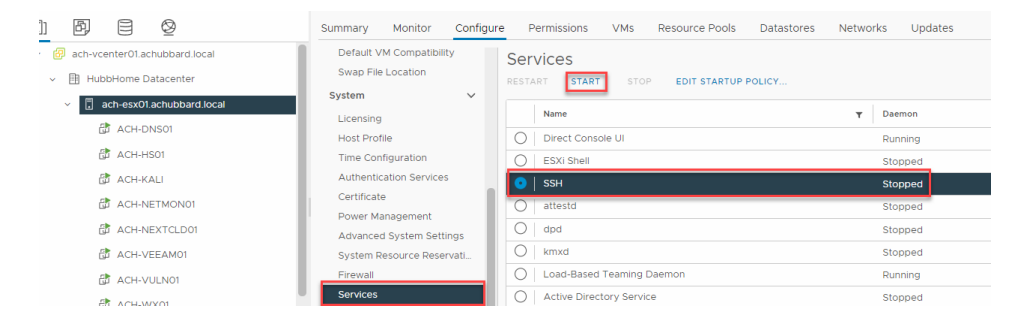

Open a PuTTY session to each host. Run the following command:

#### Ping 10.10.100.170

This will test the connectivity between both hosts and LAN5 on our Synology.

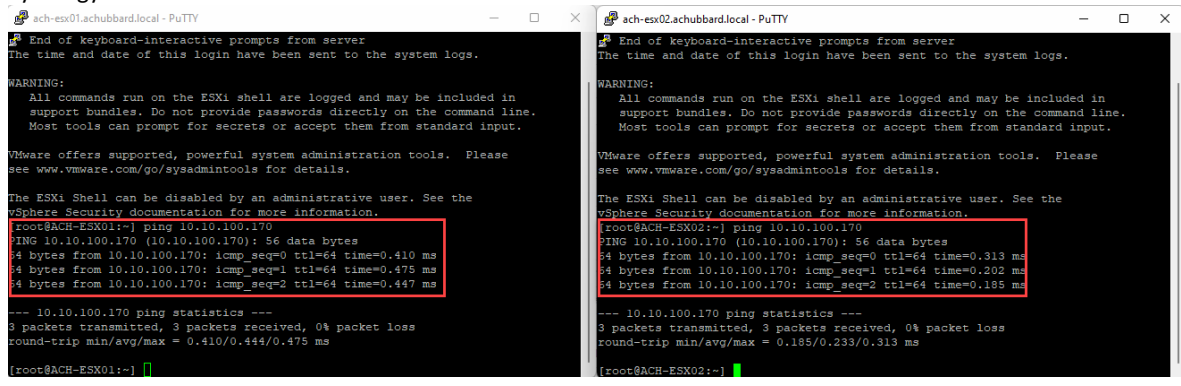

Now, run the same command, but this time use LAN6's IP

#### Ping 10.10.101.180

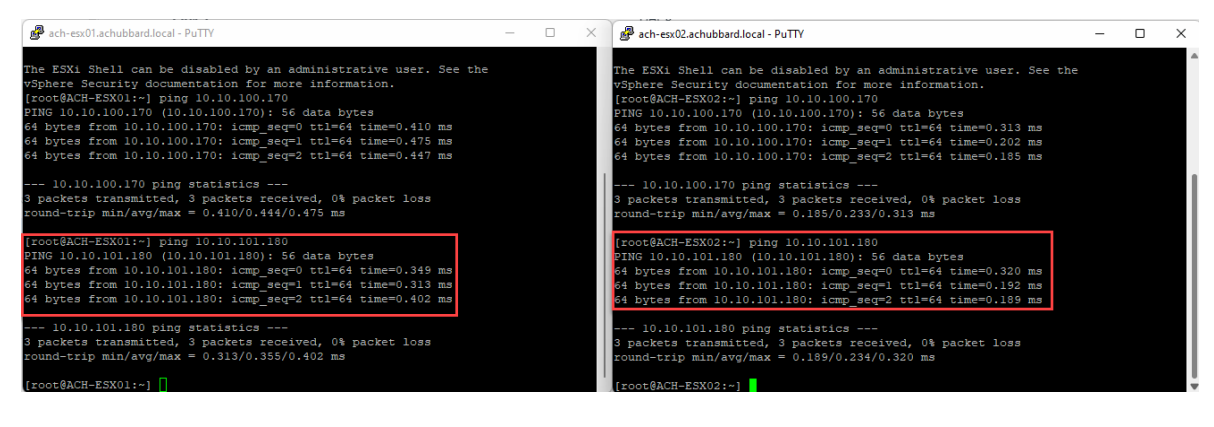

We can take it one step further and run a similar check from our Synology. We will also need to enable SSH on that box as well. Login to the management interface of your Synology. Open Control Panel > Terminal & SNMP.

Check off the box "Enable SSH service" and click apply.

| Control Panel      |                                                                                                    | ? - =       |
|--------------------|----------------------------------------------------------------------------------------------------|-------------|
| A Search           | Terminal SNMP                                                                                                    |             |
| ∧ File Sharing     | Use Terminal service to login and manage your system. SSH/Telnet only supports logins from accounts belonging to the administrators group. Please refer to Terminal for more details. |             |
| 5 Shared Folder    | Enable Telnet service                                                                                                    |             |
| Sile Services      | C Enable SSH service                                                                                                    |             |
| 👱 User & Group     | Port: 22                                                                                                    |             |
| Domain/LDAP        | Advanced Settings                                                                                                    |             |
| △ Connectivity     | Prohibit the use of console port                                                                                                    |             |
| S External Access  | Note: It is recommended to set a strong password for the login account and enable Auto BIOCK for maximum system security.                                                             |             |
| Network            |                                                                                                    |             |
| Security           |                                                                                                    |             |
| Terminal & SNMP    |                                                                                                    |             |
| -                  |                                                                                                    |             |
| ∧ System           |                                                                                                    |             |
| Info Center        |                                                                                                    |             |
| 🛃 Login Portal     |                                                                                                    |             |
| 🎇 Regional Options |                                                                                                    |             |
| Notification       |                                                                                                    |             |
| 💡 Hardware & Power |                                                                                                    |             |
| External Devices   |                                                                                                    |             |
| 📢 Update & Restore |                                                                                                    |             |
| ∧ Services         |                                                                                                    | Reset Apply |

Open PuTTY and connect to the management interface of your Synology and login.

Let's test the connection to ACH-ESX01 first.

| Run the commands:                                                                                                    |   |   |
|----------------------------------------------------------------------------------------------------|---|---|
| Sudo ping 10.10.100.162                                                                                                    |   |   |
| Sudo ping 10.10.101.163                                                                                                    |   |   |
| P 192.168.25.166 - PuTTY                                                                                                    | - | × |
| <pre>iltach@ACH-NAS01:/\$ sudo ping 10.10.100.162 PING 10.10.100.162 (10.10.100.162) 56(84) bytes of data. 54 bytes from 10.10.100.162: icmp_seq=1 ttl=64 time=0.395 ms 54 bytes from 10.10.100.162: icmp_seq=2 ttl=64 time=0.369 ms 54 bytes from 10.10.100.162: icmp_seq=3 ttl=64 time=0.407 ms 54 bytes from 10.10.100.162: icmp_seq=4 ttl=64 time=0.393 ms 54 bytes from 10.100.100.162: icmp_seq=4 ttl=64 time=0.393 ms 54 bytes from 10.100.100.162: icmp_seq=4 ttl=64 time=0.393 ms 54 bytes from 10.100.100.162: icmp_seq=4 ttl=64 time=0.393 ms 54 bytes from 10.100.100.162: icmp_seq=4 ttl=64 time=0.393 ms 54 bytes from 10.100.100.162: icmp_seq=4 ttl=64 time=0.393 ms 54 bytes from 10.100.100.162: icmp_seq=4 ttl=64 time=0.393 ms 54 bytes from 10.100.100.162: icmp_seq=4 ttl=64 time=0.393 ms 54 bytes from 10.100.100.162: icmp_seq=4 ttl=64 time=0.393 ms 54 bytes from 10.100.100.162: icmp_seq=4 ttl=64 time=0.393 ms 55 bytes from 10.100.100.162: icmp_seq=4 ttl=64 time=0.393 ms 55 bytes from 10.100.100.162: icmp_seq=4 ttl=64 time=0.393 ms 55 bytes from 10.100.100.162: icmp_seq=4 ttl=64 time=0.393 ms 56 bytes from 10.100.100.162: icmp_seq=4 ttl=64 time=0.393 ms 56 bytes from 10.100.100.162: icmp_seq=4 ttl=64 time=0.393 ms 56 bytes from 10.100.100.162: icmp_seq=4 ttl=64 time=0.393 ms 56 bytes from 10.100.100.162: icmp_seq=4 ttl=64 time=0.393 ms 56 bytes from 10.100.100.162: icmp_seq=4 ttl=64 time=0.393 ms 56 bytes from 10.100.100.162: icmp_seq=4 ttl=64 time=0.393 ms 56 bytes from 10.100.100.162: icmp_seq=4 ttl=64 time=0.393 ms 56 bytes from 10.100.100.100.100.100.100.100.100.100.</pre> |   |   |
| 10.10.100.162 ping statistics<br>4 packets transmitted, 4 received, 0% packet loss, time 1002ms<br>rtt min/avg/max/mdev = 0.369/0.391/0.407/0.013 ms                                                                                                    |   |   |
| <pre>iltach@ACH-NAS01:/\$ sudo ping 10.10.101.163 PING 10.10.101.163 (10.10.101.163) 56(84) bytes of data. 54 bytes from 10.10.101.163: icmp_seq=1 ttl=64 time=0.400 ms 54 bytes from 10.10.101.163: icmp_seq=2 ttl=64 time=0.374 ms 54 bytes from 10.10.101.163: icmp_seq=3 ttl=64 time=0.402 ms 54 bytes from 10.10.101.163: icmp_seq=4 ttl=64 time=0.275 ms 54 bytes from 10.10.101.163: icmp_seq=4 ttl=64 time=0.275 ms 54 bytes from 10.10.101.163: icmp_seq=4 ttl=64 time=0.275 ms 54 bytes from 10.10.101.163: icmp_seq=4 ttl=64 time=0.275 ms 54 bytes from 10.10.101.163: icmp_seq=4 ttl=64 time=0.275 ms 54 bytes from 10.10.101.163: icmp_seq=4 ttl=64 time=0.275 ms 54 bytes from 10.10.101.163: icmp_seq=4 ttl=64 time=0.275 ms 54 bytes from 10.10.101.163: icmp_seq=4 ttl=64 time=0.275 ms 54 bytes from 10.10.101.163: icmp_seq=4 ttl=64 time=0.275 ms 54 bytes from 10.10.101.163: icmp_seq=4 ttl=64 time=0.275 ms 54 bytes from 10.10.101.163: icmp_seq=4 ttl=64 time=0.275 ms 54 bytes from 10.10.101.163: icmp_seq=4 ttl=64 time=0.275 ms 54 bytes from 10.10.101.163: icmp_seq=4 ttl=64 time=0.275 ms 54 bytes from 10.101.101.163: icmp_seq=4 ttl=64 time=0.275 ms 54 bytes from 10.101.101.163: icmp_seq=4 ttl=64 time=0.275 ms 54 bytes from 10.101.101.163: icmp_seq=4 ttl=64 time=0.275 ms 54 bytes from 10.101.101.163: icmp_seq=4 ttl=64 time=0.275 ms 54 bytes from 10.101.101.163: icmp_seq=4 ttl=64 time=0.275 ms 54 bytes from 10.101.101.163: icmp_seq=4 ttl=64 time=0.275 ms 54 bytes from 10.101.101.101.101.101.101.101.101.101.</pre>                                                                           |   |   |
| 10.10.101.163 ping statistics<br>4 packets transmitted, 4 received, 0% packet loss, time 4ms<br>rtt min/avg/max/mdev = 0.275/0.362/0.402/0.056 ms<br>altach@ACH-NAS01:/\$                                                                                                    |   |   |

Finally, let's test the connection to ACH-ESX02. Run the commands: Sudo ping 10.10.100.152 Sudo ping 10.10.101.153

| ₽ 192.168.25.166 - PuTTY                                                                                                    |   | - | × |
|----------------------------------------------------------------------------------------------------|---|---|---|
| altach@ACH-NAS01:/\$ sudo ping 10.10.100.152<br>PING 10.10.100.152 (10.10.100.152) 56(84) bytes of data.<br>64 bytes from 10.10.100.152: icmp_seq=1 ttl=64 time=0.125 ms<br>64 bytes from 10.10.100.152: icmp_seq=2 ttl=64 time=0.147 ms<br>64 bytes from 10.10.100.152: icmp_seq=3 ttl=64 time=0.146 ms<br>64 bytes from 10.10.100.152: icmp_seq=4 ttl=64 time=0.146 ms |   |   |   |
| 10.10.100.152 ping statistics                                                                                                    |   |   |   |
| 4 packets transmitted, 4 received, 0% packet loss, time 1002m                                                                                                    | S |   |   |
| Altach@ACH-NASO1:/\$ sudo ping 10.10.101.153                                                                                                    |   |   |   |
| PING 10.10.101.153 (10.10.101.153) 56(84) bytes of data.<br>54 bytes from 10.10.101.153: icmp seg=1 tt1=64 time=0.124 ms                                                                                                    |   |   |   |
| 64 bytes from 10.10.101.153: icmp_seq=2 ttl=64 time=0.097 ms                                                                                                    |   |   |   |
| 64 bytes from 10.10.101.153: icmp_seq=3 ttl=64 time=0.092 ms<br>64 bytes from 10.10.101.153: icmp_seq=4 ttl=64 time=0.103 ms                                                                                                    |   |   |   |
| 10.10.101.153 ping statistics<br>4 packets transmitted, 4 received, 0% packet loss, time 3ms<br>rtt min/avg/max/mdev = 0.092/0.104/0.124/0.012 ms<br>altach@ACH-NAS01:/\$                                                                                                    |   |   |   |

We've proved out our network connections and that they're functioning. We can now start to configure our iSCSI connections on our hosts.

#### VMware iSCSI Configuration

We are getting close to the end of our journey here. We've got to add an iSCSI adapter to our hosts so that we can create a new datastore. Navigate to Storage Adapters, click Add Software Adapter and then click Add iSCSI Adapter. \*Note this procedure is the same for your second host, ACH-ESX02\*

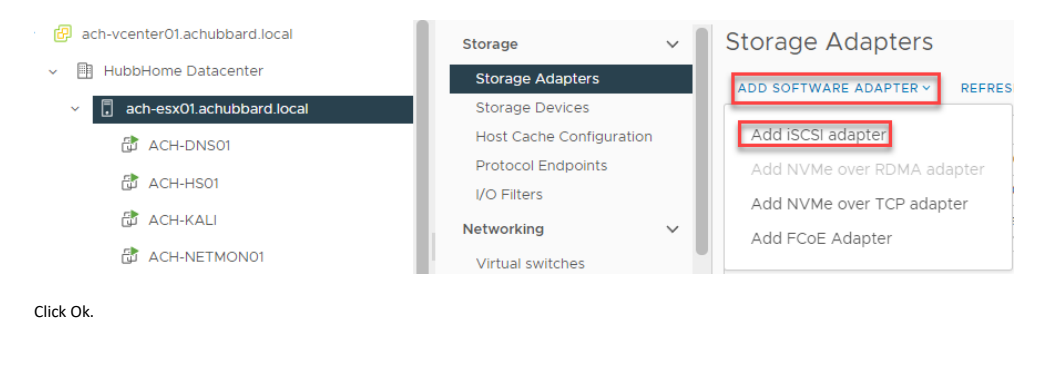

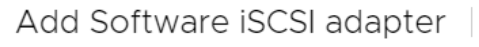

ach-esx01.achub X bard.local

A new software iSCSI adapter will be added to the list. After it has been added, select the adapter and use the Adapter Details section to complete the configuration.

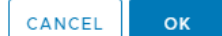

You will see a new adapter listed under storage adapters.

| ADD SOFTWARE ADAPTER ~ | REFRESH RESCAN STORAGE            | RESCAN ADAPTER  | REMOVE   |                               |
|------------------------|-----------------------------------|-----------------|----------|-------------------------------|
| Adapter 🔻              | Model                             | Type Type       | Status 🔻 | Identifier T                  |
| O                      | iSCSI Software Adapter            | iSCSI           | Online   | iscsi_vmk(iqn.1998-01.com.v ( |
| 🔘 🔄 vmhba0             | Patsburg 6 Port SATA AHCI Control | ller Block SCSI | Unknown  | 1                             |
| O                      | PERC H710P Mini (for monolithics) | SAS             | Unknown  | 8                             |
| EXPORT                 | LICD Storage Controller           | Disak CCCI      | Lisksows | 1                             |

Select our new adapter, vmhba64. Select the Static Discovery tab and click on the Add button.

#### Storage Adapters

| ADD SOFTWARE ADAPTER ~ | REFRESH RESCAN STORAGE            | RESC   | CAN ADAPTER | 2 | REMOVE            |                             |
|------------------------|-----------------------------------|--------|-------------|---|-------------------|-----------------------------|
| Adapter <b>T</b>       | Model                             | Ŧ      | Туре        | Ŧ | Status <b>T</b>   | Identifier                  |
| 💿   🗇 vmhba64          | iSCSI Software Adapter            |        | iSCSI       |   | Online            | iscsi_vmk(iqn.1998-01.com.v |
| 🔘 🔆 vmhba0             | Patsburg 6 Port SATA AHCI Contro  | oller  | Block SCSI  |   | Unknown           |                             |
| 🔘 🔄 vmhba1             | PERC H710P Mini (for monolithics) |        | SAS         |   | Unknown           |                             |
| O                      | USB Storage Controller            |        | Block SCSI  |   | Unknown           |                             |
| Properties Devices     | Paths Dynamic Discovery           | Static | Discovery   | Ν | Network Port Bind | ling Advanced Options       |
| iSCSI server           |                                   |        |             |   | ▼ Targ            | et Name                     |

This is where we will add the two targets to our Synology.

\*Note\* - The iSCSI target name can be obtained by logging into your Synology, opening the SAN Manager application, click on iSCSI. Find the "Copy IQN" link. You will paste that into both iSCSI targets.

|      | , , , , ,                                                     |
|------|---------------------------------------------------------------|
| IQN: | iqn.2000-01.com.synology:ACH-NAS01.default-target.7bfd12dbdca |
|      | (Copy IQN)                                                    |
|      |                                                               |

#### Fill out the pertinent information:

- 1 The iSCSI Server IP is the IP of LAN 5 on my Synology, 10.10.100.170

- 2 ISCSI Target Server Name this is the IQN link we copied above. Paste it here.
  3 Uncheck "Inherit authentication settings from parent"
  4 Set the Authentication Method to "Use bidirectional CHAP" (This requires both the SAN and the Host

- 5 Enter the CHAP name and password
  6 Enter the Mutual CHAP name and password
  7 Click OK

| Add Sta<br>Server    | tic Target vmhba64                                                               | ×        |
|----------------------|----------------------------------------------------------------------------------|----------|
| iSCSI Server         | 10.10.100.170                                                                    |          |
| Port                 | 3260                                                                             |          |
| iSCSI Target M       | Name 2 Ign.2000-01.com.synology:ACH-NAS01.defaul                                 |          |
| Authenticatio        | n Method Use bidirectional CHAP                                                  | ~        |
| Outgoing CHA         | AP Credentials (target authenticates the initiator)                              |          |
| Name                 | Use initiator name                                                               |          |
| 5                    | sanchap                                                                          |          |
| Secret               |                                                                                  |          |
| Incoming CHA<br>Name | P Credentials (initiator authenticates the target) Use initiator name sammutchan |          |
| 6                    | anniachap                                                                        |          |
| Secret               |                                                                                  |          |
|                      | CANCEL                                                                           | <b>Г</b> |

- Fill out the pertinent information:
  1 The iSCSI Server IP is the IP of LAN 6 on my Synology, 10.10.101.180
  2 iSCSI Target Server Name this is the IQN link we copied above. Paste it here.
  3 Uncheck "Inherit authentication settings from parent"
  4 Set the Authentication Method to "Use bidirectional CHAP" (This requires both the SAN and the Host to authentication against each other)
  5 Enter the CHAP name and password
  6 Enter the Mutual CHAP name and password
  7 Click OK

|     | Add Sta<br>Server | tic Targ       | et               | vmhba            | 64               | ×                                |
|-----|-------------------|----------------|------------------|------------------|------------------|----------------------------------|
|     | iSCSI Server      | 1              | 10.10.101.180    |                  |                  | -                                |
|     | Port              |                | 3260             |                  |                  | -                                |
| ß   | iSCSI Target I    | Name 2         | iqn.2000-01.c    | om.synology      | ACH-NAS01.defaul | -                                |
|     | Authenticatio     | n Method       | Use bidirectior  | al CHAP          | 4                | ~                                |
|     | Outgoing CH       | AP Credentials | (target authen   | ticates the init | iator)           |                                  |
|     | Name              | Use initiato   | or name          |                  |                  |                                  |
|     | 5                 | sanchap        |                  |                  |                  |                                  |
|     | Secret            |                |                  |                  |                  |                                  |
|     | Incoming CHA      | AP Credentials | (initiator authe | nticates the ta  | irget)           |                                  |
|     | Name              | Use initiato   | or name          |                  |                  |                                  |
|     | 6                 | sanmutchap     |                  |                  |                  |                                  |
|     | Secret            |                |                  |                  |                  |                                  |
| Und | der Static Di     | scovery, you   | should nov       | v see both e     | CANCEL           | <mark>7</mark><br>ок<br>created. |
| _   |                   |                |                  |                  |                  |                                  |

| Properties | Devices        | Paths      | Dynamic Discovery | Static Discovery | Network Port Binding      | Advanced Options                |
|------------|----------------|------------|-------------------|------------------|---------------------------|---------------------------------|
| ADD        | REMOVE A       | UTHENTICAT | ION ADVANCED      |                  |                           |                                 |
| iscsi      | server         |            |                   | ▼ Targe          | t Name                    |                                 |
| 10.10      | 0.100.170:3260 |            |                   | iqn.2            | 000-01.com.synology:ACH-N | AS01.default-target.7bfd12dbdca |
| 10.10      | .101.180:3260  |            |                   | iqn.2            | 000-01.com.synology:ACH-N | AS01.default-target.7bfd12dbdca |

#### Click on the Network Port Binding tab and click on the Add button.

| Properties | Devices  | Paths       | Dynamic Discovery | Static Discovery | Network Port Binding | Advanced Options |
|------------|----------|-------------|-------------------|------------------|----------------------|------------------|
| ADD        | REMOVE V | IEW DETAILS |                   |                  |                      |                  |
| Port       | Group    | Ŧ           | VMkernel Adapter  | T Port G         | roup Policy          | Y Path Status    |
|            |          |             |                   |                  |                      |                  |

#### Select both of your 10Gb NICs/vSwitches/Port Groups and click ok.

Bind vmhba64 with VMkernel Adapter 

Port Group
VMkernel Adapter
VPhysical Network (VSWtch0)
Vmk0
Vmnlc5 (I Gbit/S, Ful)
Vmk2
Vmnlc5 (I Gbit/S, Ful)
Vmk2
Vmnlc5 (I Gbit/S, Ful)
Vmk2
Vmnlc5 (I Gbit/S, Ful)
Vmk2
Vmnlc5 (I Gbit/S, Ful)
Vmk2
Vmnlc5 (I Gbit/S, Ful)
Vmk2
Vmnlc5 (I Gbit/S, Ful)
Vmk2
Vmnlc5 (I Gbit/S, Ful)
Vmk2
Vmnlc5 (I Gbit/S, Ful)
Vmk2
Vmnlc5 (I Gbit/S, Ful)
Vmk2
Vmnlc5 (I Gbit/S, Ful)
Vmk2
Vmnlc5 (I Gbit/S, Ful)
Vmk2
Vmnlc5 (I Gbit/S, Ful)
Vmk2
Vmnlc5 (I Gbit/S, Ful)
Vmmlc5 (I Gbit/S, Ful)
Vmmlc5 (I Gbit/S, Ful)
Vmmlc5 (I Gbit/S, Ful)
Vmmlc5 (I Gbit/S, Ful)
Vmmlc5 (I Gbit/S, Ful)
Vmmlc5 (I Gbit/S, Ful)
Vmmlc5 (I Gbit/S, Ful)
Vmmlc5 (I Gbit/S, Ful)
Vmmlc5 (I Gbit/S, Ful)
Vmmlc5 (I Gbit/S, Ful)
Vmmlc5 (I Gbit/S, Ful)
Vmmlc5 (I Gbit/S, Ful)
Vmmlc5 (I Gbit/S, Ful)
Vmmlc5 (I Gbit/S, Ful)
Vmmlc5 (I Gbit/S, Ful)
Vmmlc5 (I Gbit/S, Ful)
Vmmlc5 (I Gbit/S, Ful)
Vmmlc5 (I Gbit/S, Ful)
Vmmlc5 (I Gbit/S, Ful)
Vmmlc5 (I Gbit/S, Ful)
Vmmlc5 (I Gbit/S, Ful)
Vmmlc5 (I Gbit/S, Ful)
Vmmlc5 (I Gbit/S, Ful)
Vmmlc5 (I Gbit/S, Ful)
Vmmlc5 (I Gbit/S, Ful)
Vmmlc5 (I Gbit/S, Ful)
Vmmlc5 (I Gbit/S, Ful)
Vmmlc5 (I Gbit/S, Ful)
Vmmlc5 (I Gbit/S, Ful)
Vmmlc5 (I Gbit/S, Ful)
Vmmlc5 (I Gbit/S, Ful)
Vmmlc5 (I Gbit/S, Ful)
Vmmlc5 (I Gbit/S, Ful)
Vmmlc5 (I Gbit/S, Ful)
Vmmlc5 (I Gbit/S, Ful)
Vmmlc5 (I Gbit/S, Ful)
Vmmlc5 (I Gbit/S, Ful)
Vmmlc5 (I Gbit/S, Ful)
Vmmlc5 (I Gbit/S, Ful)
Vmmlc5 (I Gbit/S, Ful)
Vmmlc5 (I Gbit/S, Ful)
Vmmlc5 (I Gbit/S, Ful)
Vmmlc5 (I Gbit/S, Ful)
Vmmlc5 (I Gbit/S, Ful)
Vmmlc5 (I Gbit/S, Ful)
Vmmlc5 (I Gbit/S, Ful)
Vmmlc5 (I Gbit/S, Ful)
Vmmlc5 (I Gbit/S, Ful)
Vmmlc5 (I Gbit/S, Ful)
Vmmlc5 (I Gbit/S, Ful)
Vmmlc5 (I Gbit/S, Ful)
Vmmlc5 (I Gbit/S, Ful)
Vmmlc5 (I Gbit/S, Ful)
Vmmlc5 (I Gbit/S, Ful)
Vmmlc5 (I Gbit/S, Ful)
Vmmlc5 (I Gbit/S, Ful)
Vmmlc5 (I Gbit/S, Ful)
Vmmlc5 (I Gbit/S, Ful)
Vmmlc5 (I Gbit/S, Ful)
Vmmlc5 (I Gbit/S, Ful)
Vmmlc5 (I Gbit/S, Ful)
Vmmlc5 (I Gbit/S, Ful)
Vmmlc5 (I Gbit/S, Ful)
Vmmlc5 (I Gbit/S, Ful)
Vmmlc5 (I Gbit/S, Ful)
Vmmlc5 (I Gbit/S, Ful)
Vmmlc5 (I Gbit/S, Ful)
Vmmlc5 (I Gbit/S, Fu

Multiple items selected

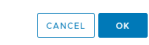

#### You will see the path status as Not Used, this will change shortly.

| Properties | Devices        | Paths      | Dynamic | Discovery    | Static Discovery | Netw   | ork Port Binding | Advanc | ed Options  |   |                             |   |
|------------|----------------|------------|---------|--------------|------------------|--------|------------------|--------|-------------|---|-----------------------------|---|
| ADD        | REMOVE VI      | EW DETAILS |         |              |                  |        |                  |        |             |   |                             |   |
| Port G     | Group          |            | т       | VMkernel Ada | apter T          | Port C | Froup Policy     | т      | Path Status | т | Physical Network Adapter    | Ψ |
|            | ISCSI-VMK01 (I | CSI-SW01)  |         | 😇 vmk1       |                  | 0      | Compliant        |        | Not used    |   | im vmnic5 (10 Gbit/s, Full) |   |
|            | ISCSI-VMK02 (I | SCSI-SW02) |         | jes vmk2     |                  | 0      | Compliant        |        | Not used    |   | im vmnic4 (10 Gbit/s, Full) |   |

#### Move over to the Advanced Options tab and click Edit.

| Properties | Devices | Paths | Dynamic Discovery | Static Discovery | Network Port Binding | Advanced Options |
|------------|---------|-------|-------------------|------------------|----------------------|------------------|
| EDIT       |         |       |                   |                  |                      |                  |

#### Find the following values and set them accordingly:

#### LoginTimeOut = 60 DelayedAck = Unchecked (Disabled)

#### Click Ok.

Advanced Options

| Option 1            | Description T                                                                                        | Value                       |
|---------------------|----------------------------------------------------------------------------------------------------|-----------------------------|
|                     |                                                                                                    |                             |
| FirstBurstLength    | iSCSI option : Maximum unsolicited data in bytes initiator can send during t                         | 262144                      |
| MaxBurstLength      | iSCSI option : Maximum SCSI data payload in bytes in a Data-In or a solicite                         | 262144                      |
| MaxRecvDataSegLen   | ISCSI option : Maximum data segment length in bytes that can be received                             | 131072                      |
| MaxCommands         | ISCSI option : Maximum SCSI commands that can be queued on the iscsi ad                              | 128                         |
| DefaultTimeToWait   | iSCSI option : Minimum seconds to wait before attempting a logout or an a                            | 2                           |
| DefaultTimeToRetain | iSCSI option : Maximum seconds that a connection and task allegiance rein                            | 0                           |
| LoginTimeout        | ISCSI option : Time in seconds initiator will wait for the Login response to fl                      | 60                          |
| LogoutTimeout       | iSCSI option : Time in seconds initiator will wait to get a response for Logo                        | 15                          |
| RecoveryTimeout     | iSCSI option : Time in seconds that can elapse while a session recovery is $\ensuremath{p}\xspace$ . | 10                          |
| NoopTimeout         | ISCSI option : Time in seconds that can elapse before initiator receives a N                         | 10                          |
| NoopInterval        | ISCSI option : Time in seconds in between NOP-OUTs sent by the initiator t                           | 15                          |
| InitR2T             | iSCSI option : Whether to allow initiator to start sending data to a target as                       | Enabled                     |
| ImmediateData       | iSCSI option : Whether to allow initiator to send immediate (unsolicited) dat                        | <ul> <li>Enabled</li> </ul> |
|                     | ICCCI entire : Whether to allow initiates to delay advected advected to a                            | -                           |
| DelayedAck          | iscsi option : whether to allow initiator to delay acknowledgement of rece                           | Enabled                     |
| DelayedAck          | ISOSI Option - whether to allow initiator to delay acknowledgement of rece                           | Enabled 19 items            |

CANCEL

×

Rescan the storage adapter after you've made the changes.

| Storage Adapters                                              |                            |
|---------------------------------------------------------------|----------------------------|
| \Lambda Due to recent configuration changes, a rescan of "vml | nba64" is recommended.     |
| ADD SOFTWARE ADAPTER - REFRESH RESCAN STO                     | RAGE RESCAN ADAPTER REMOVE |
| Adapter <b>T</b> Model                                        | ▼ Type ▼ Status            |

#### You will see that the Path Status is now set as Active.

| Image: The standard standard standa                         | T       |
|----------------------------------------------------------------------------------------------------|---------|
| C     Sch-esx01 actuabard local     Storage Devices                                                                                                    | -       |
| Back-LohDsO/I       Host Cache Configuration<br>Protocol Endpoints       Adapter       Y       Model       Y       Type       Y       Istendifier       Targets       Y       Devices       Y       Path<br>Devices       Y       Devices       Y       Devices       Y       Path<br>Devices       Y       Devices       Y       Path<br>Devices       Y       Devices       Y       Path<br>Devices       Y       Devices       Y       Path<br>Devices       Y       Path<br>Devices       Y       Devices       Y       Path<br>Devices       Y       Path<br>Devices       <                                                                                                    | T       |
| AcH-H501         Protocol Endpoints         O Call and the activation of the activation of the activativation of the activation of the activativation o                                   |         |
|                                                                                                    |         |
|                                                                                                    |         |
| ACH-INETMONOT     Virtual switches     USB Storage Controller     Block SCSI     Unknown      1     1     1     1                                                                                                    |         |
| CACH-NEXTCLDDI     VMeemel adapters     UM EXPORT →     UM EXPORT →                                                                                                    | 4 items |
| ACH-VEEAMOI Properties Devices Paths Dynamic Discovery Static Discovery Network Port Binding Advanced Options                                                                                                    |         |
| ACH-VULNOT                                                                                                    |         |
| ACH-WX01     VM Status/Statusy     VM Status/Statusy     VM Status/Statusy     VM Status/Statusy                                                                                                    |         |
| LAB-DCO1     Agent VM Settings     Agent VM Settings     Agent VM Settings     Agent VM Settings     Agent VM Settings     Agent VM Settings                                                                                                    | T       |
| BLAS-FW01     Default VM Compatibility     Default VM Compatibility     Compatibility     Default VM Compatibility     Occurrent of the second of the second of the |         |
| B LAS-WINIOB Swap File Location                                                                                                    |         |
| V 🕼 ach-#sx02.achubbar(local System V                                                                                                    |         |
| ACH-APPO1                                                                                                    | 2 items |
| ✓ Recent Tasks Alarms                                                                                                    |         |
| Task Name T Target T Statu T Detait T Initiator T Guessel Start Time J T Completion Time T Server                                                                                                    | τ       |
| Rescan HBA 📑 ach-ess/01.ach.ubbar_ 📀 Completed VSPHERE LOCAL/Administrator 3 ms 01/06/2022, 8.27.38 . 01/06/2022, 8.27.41 A. ach-vcenter/01.ach.ubbard.local                                                                                                    |         |
| Update Internet SCSI adv. 🚦 ach-esx01achubbar 🖗 Completed VSPHERE LOCAL\Administrator 3 ms 01/06/2022, 827:01 01/06/2022, 827:01 ach-vcenter01achubbard local                                                                                                    |         |
| Add virtual NIC to ISCSI _ 🚦 ach-ess/01 achubbar_ 📀 Completed VSPHERE.LOCALL/Administrator 2 ms 01/06/2022, 8.24.29 _ ot/-vcenter01 achubbard.local                                                                                                    |         |
| Add virtual NIC to ISCS ach-esc/lachubbar. Q/ Completed VSPHERE LOCAL/Administrator 3 ms 0/06/2022, 8:24.28 0/06/2022, 8:24.28 ach-vcenter01achubbard.local                                                                                                    |         |

# After rescanning your adapter, if you move over to the Storage Devices menu, you should see your Synology iSCSI Disk. We can work on create a datastore.

| ach-esx01.achubbard.local                                                                                                    |                 |
|----------------------------------------------------------------------------------------------------|-----------------|
| Summary Monitor Configure Permissions VMs Resource Pools Datastores Networks Updates                                                                                                    |                 |
| storage v Storage Devices                                                                                                    |                 |
| Storage Adapters REFRESH ATTACH DETACH RENAME                                                                                                    |                 |
| Host Cache Configuration Name T LUN T Type T Capacity T Datastore T Operational T Hordware T Drive State                                                                                                    | Ψ <sub>Tr</sub> |
| Protocol Endpoints                                                                                                    | S,              |
| Attender of the second second | S,              |
| Local USB Direct-Access (mpx.vmhba32:C0:T01_0) 0 disk 14.59 GB Not Consumed Attached Not support HDD                                                                                                    | BI              |
| Virtual switches SYNOLOGY ISCSI Disk (naa.6001405c8f59194db6d9d4b57d8520d_ 1 disk 13.97 TB Not Consumed Attached Supported HDD                                                                                                    | iS              |
| VMkernel adapters                                                                                                    |                 |
| Physical adapters III EXPORT                                                                                                    | 6 items         |

#### **Creating your datastore**

We have to create the datastore on one host, then it will be presented to both hosts. I will use ACH-ESX01 to create the datastore. In the actions menu at the top, to the right of your hostname, click it and find the Storage menu. Click New Datastore to run through the datastore wizard.

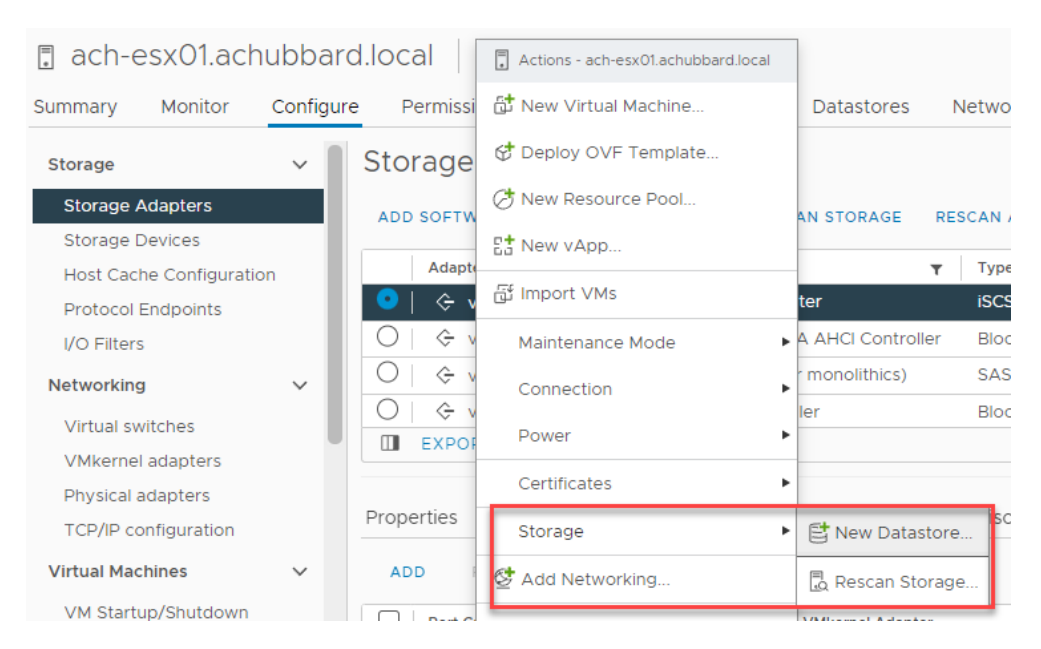

#### Select VMFS and click Next.

| New Datastore               | Туре                                                                                       |        | ×    |
|-----------------------------|--------------------------------------------------------------------------------------------|--------|------|
| 1 Туре                      | Specify datastore type.                                                                    |        |      |
| 2 Name and device selection | Create a VMFS datastore on a disk/LUN.                                                     |        |      |
| 3 Partition configuration   | Create an NFS datastore on an NFS share over the network.                                  |        |      |
| 4 Ready to complete         | Create a Virtual Volumes datastore on a storage container connected to a storage provider. |        |      |
|                             |                                                                                            |        |      |
|                             |                                                                                            |        |      |
|                             |                                                                                            |        |      |
|                             |                                                                                            |        |      |
|                             |                                                                                            |        |      |
|                             |                                                                                            |        |      |
|                             |                                                                                            |        |      |
|                             |                                                                                            | CANCEL | NEXT |

# Give your datastore a name. Keeping with my naming schemes, I am going with ACH-SAN-DS01. Select the Synology iSCSI Disk and click next.

| New Datastore               | Name and device self<br>Specify datastore name and a disk/L | ection<br>UN for provisioning the dat | tastore.                |                        |                           | ×                              |
|-----------------------------|-------------------------------------------------------------|---------------------------------------|-------------------------|------------------------|---------------------------|--------------------------------|
| 1 Туре                      | Name ACH-SAN-DS                                             | 501                                   |                         |                        |                           |                                |
| 2 Name and device selection |                                                             |                                       |                         |                        |                           |                                |
| 3 VMFS version              | Name                                                        | LUN Capacity                          | T Hardware Acceleration | Drive <b>T</b><br>Type | Sector <b>T</b><br>Format | Clustered<br>VMDK<br>Supported |
| 4 Partition configuration   | SYNOLOGY iSCSI Disk (na                                     | 1 13.97 TE                            | B Supported             | HDD                    | 512n                      | No                             |
|                             |                                                             |                                       |                         |                        |                           |                                |
|                             |                                                             |                                       |                         |                        |                           | 1 item                         |
|                             |                                                             |                                       |                         | CANCEL                 | ВАСК                      | NEXT                           |

#### Select VMFS 6 and hit next.

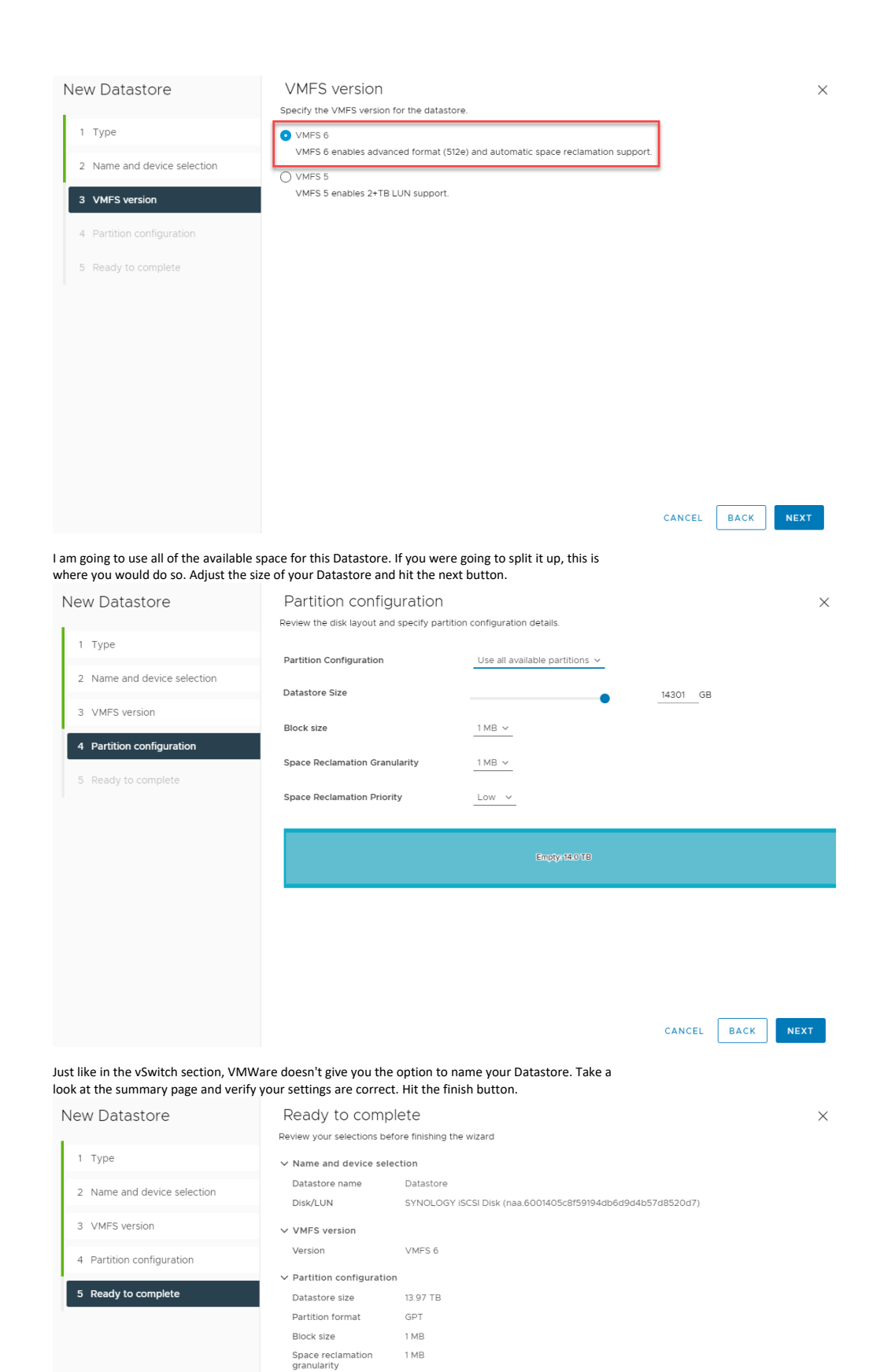

CANCEL BACK FINISH

Low: Deleted or unmapped blocks are reclaimed on the LUN at low priority

Space reclamation

| You'll now see your brand new Datastore and can begin using it if you'd l | ike. |
|---------------------------------------------------------------------------|------|
|---------------------------------------------------------------------------|------|

| ach-e   | esx01.ach | hubbard.lo | ocal | ACTIO    | NS   |         |                      |       |          |           |         |
|---------|-----------|------------|------|----------|------|---------|----------------------|-------|----------|-----------|---------|
| Summary | Monitor   | Configure  | Pern | nissions | VMs  | Resourc | e Pools              | Datas | stores   | Networks  | Updates |
|         |           |            |      |          |      |         |                      |       |          |           |         |
| Na      | me        |            | Ŷ    | Status   | Тур  | e       | Datastore<br>Cluster |       | Capacity | Free      |         |
|         | ACH-DS01  |            |      | 🗸 Norma  | I VM | FS 6    |                      | 3     | 3.27 TB  | 2.86 TB   |         |
|         | ACH-DS02  |            |      | 🗸 Norma  | I VM | FS 6    |                      | 4     | 4.09 TB  | 2.8 TB    |         |
|         | ACH-DS03  |            |      | 🗸 Norma  | I VM | FS 6    |                      | 1     | 272 GB   | 164.88 GE | 3       |
|         | Datastore |            |      | 🗸 Norma  | I VM | FS 6    |                      | 1     | 3.97 TB  | 13.96 TB  |         |

At this point, ACH-ESX01 should see your new datastore and be able to use it. You can migrate or create VMs on it. Let's add our new datastore to ACH-ESX02.

In vCenter, select host ACH-ESX02. Click on Configure and go to Storage Devices. You MAY need to hit the Refresh button in order to see the Synology iSCSI Disk.

| <                              | 🔮 ach-esx02.achubba                    | local Actions                                                                                |                            |
|--------------------------------|----------------------------------------|----------------------------------------------------------------------------------------------|----------------------------|
| ð e 🛛                          | Summary Monitor Configu                | Permissions VMs Resource Pools Datastores Networks Updates                                   |                            |
| G ACH-VEEAM01                  | Storage 🗸 🗸                            | Storage Devices                                                                              |                            |
| ach-wxo1                       | Storage Adapters<br>Storage Devices    | REFRESH ATTACH DETACH RENAME                                                                 | Hardware - Data - P        |
| 🖨 LAB-DC01                     | Host Cache Configuration               | Name T LUN T Type T Capacity T Datastore T Operational T<br>State                            | Acceleration Type Transpor |
| C LAB-FW01                     | Protocol Endpoints                     | □ Local DELL Disk (naa.644a84203823b20027f8873d210480ec) 0 disk 6.00 TB 🗒 R730-DS01 Attached | Not support HDD SAS        |
| A LAD-WATOR                    | I/O Filters                            | Local DELL Disk (naa 644a84203823b20027f887632349a02 0 disk 557.75 GB R730-DS02 Attached     | Not support HDD SAS        |
| A act-ess02 actualitated local | Networking ~                           | SYNOLOGY ISCSI Disk (naa.6001405c8f59194db6d9d4b57d 1 disk 13.97 TB 🗎 ACH-SAN Attached       | Supported HDD ISCSI        |
| ACH-APP01                      | Virtual switches<br>VMicernel adapters | EXPORT                                                                                       | 4 items                    |

Now, if you move over to the Datastores tab, you should see the Datastore, ACH-SAN-DS01, that we created above. Now both hosts can see and use the Datastore.

|              | ach-esx02.achubbard.le     summary Monitor Configure | OCAI ACTIONS<br>Permissions VMs | Resource Pools | Datastores | Networks | Updates |
|--------------|------------------------------------------------------|---------------------------------|----------------|------------|----------|---------|
| ACH-VULN01   |                                                      |                                 | Datastore      |            |          |         |
| ACH-WX01     | Name                                                 | T Status                        | Cluster        | Capacity   | Free     |         |
| 🔠 LAB-DC01   | 🗌 🗏 🖨 ACH-SAN-DS01                                   | V Normal V                      | VMFS 6         | 13.97 TB   | 13.96 TB |         |
| PT LAR EWO1  | E R/30-DS01                                          | V Normal \                      | VMFS 6         | 6 TB       | 2.83 TB  |         |
|              | 🗌 🗏 🖹 R730-DS02                                      | V Normal V                      | VMFS 6         | 557.5 GB   | 340.8 GB |         |
| C LAB-WIN10B |                                                      |                                 |                |            |          |         |

#### Synology Hosts

At this point, your setup is functioning. You can use it as it is. But I want to take a little further. Let's tighten up our configuration. This will allow only the configured hosts access to the SAN. Within the SAN Manager, click on Host and then Add.

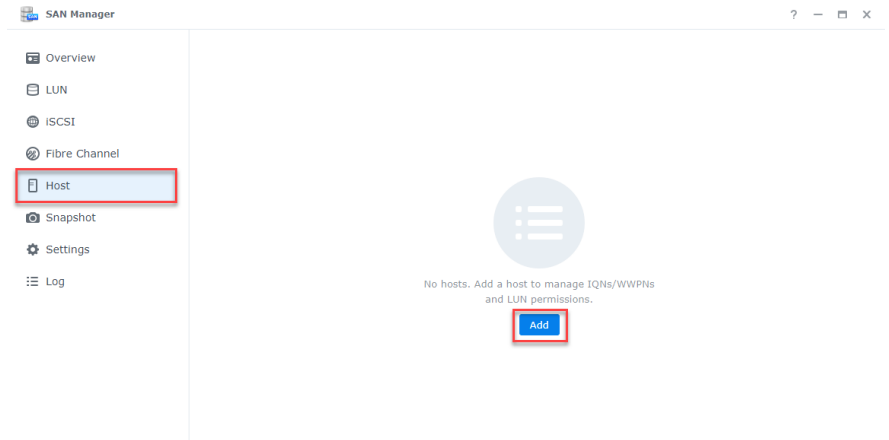

Click Start.

| ld Host                                                                                                  |                                                                                                    |
|----------------------------------------------------------------------------------------------------|----------------------------------------------------------------------------------------------------|
| Host                                                                                                    |                                                                                                    |
| Hosts help you configure LUN perm<br>VMware ESXi, Windows, and other<br>IQNs or WWPNs that represent you | nissions and set an alias for initiators on your<br>servers. You won't need to memorize the long<br>ur servers when managing them. |
|                                                                                                    | Read/Write                                                                                                    |
|                                                                                                    | Read Only                                                                                                    |
| Host<br>VMware ESXi, Windows, etc                                                                        | LUN                                                                                                    |
|                                                                                                    |                                                                                                    |
|                                                                                                    | Start                                                                                                    |

Enter the name of the host and a description. I will start with ACH-ESX01. Leave the operating system as Vmware ESXi and the protocol as iSCSI. Check off one of your initiators. Click next.

| lame:                                                                                                    | ACH-ESX01                                                                                          |                                         |
|----------------------------------------------------------------------------------------------------|----------------------------------------------------------------------------------------------------|-----------------------------------------|
| Description:                                                                                                    | ACH-ESX01                                                                                          |                                         |
| perating System:                                                                                                    | VMware ESXi                                                                                        | •                                       |
| Protocol:                                                                                                    | lacat                                                                                              |                                         |
| elect an initiator for the host<br>sted, you can add it manually<br>Add Initiator                                                                        | from the list below. If the initiato                                                               | or you want is no                       |
| Select an initiator for the host<br>isted, you can add it manually<br>Add Initiator                                                                      | from the list below. If the initiato                                                               | or you want is no                       |
| Select an initiator for the host<br>sted, you can add it manually<br>Add Initiator<br>Initiator (ION/WWPN)<br>iqn.1998-01.com.vm                         | from the list below. If the initiato                                                               | or you want is no<br>Type<br>Discovered |
| Select an initiator for the host<br>sted, you can add it manually<br>Add Initiator<br>Initiator (ION/WWPN)<br>iqn.1998-01.com.vmv<br>iqn.1998-01.com.vmv | from the list below. If the initiate<br>ware:ach-esx01.achubbard.lo<br>ware:ach-esx02.achubbard.lo | Type<br>Discovered                      |

Set the LUN permissions as Read/Write and click next.

#### Add Host

#### Set LUN permissions

| LUN    | Description    | Permission   |   |
|--------|----------------|--------------|---|
| ACHLUN | ACH VMware LUN | Read/Write - | ] |
|        |                |              |   |
|        |                |              |   |
|        |                |              |   |
|        |                |              |   |
|        |                |              |   |
|        |                |              |   |
|        |                |              |   |
|        |                |              |   |
|        |                |              |   |

| Item             | Value                                   |
|------------------|-----------------------------------------|
| Host             | ACH-ESX01                               |
| Description      | ACH-ESX01                               |
| Operating System | VMware ESXi                             |
| Protocol         | iSCSI                                   |
| Initiator        | iqn.1998-01.com.vmware:ach-esx01.achubb |
| Permission       | ACHLUN (Read/Write)                     |
|                  |                                         |
|                  |                                         |
|                  |                                         |
|                  |                                         |
|                  |                                         |
|                  |                                         |
|                  |                                         |
|                  |                                         |

Repeat this process for ACH-ESX02. Click the Add button and run through the above steps to add ACH-ESX02.

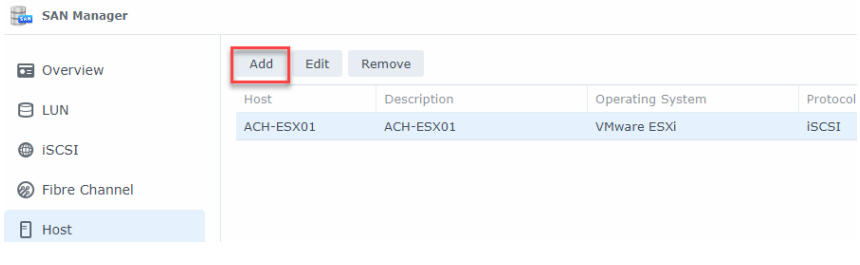

ACH-ESX02 Synology Host Summary

#### Add Host

#### **Confirm Settings**

| Item             | Value                                   |
|------------------|-----------------------------------------|
| Host             | ACH-ESX02                               |
| Description      | ACH-ESX02                               |
| Operating System | VMware ESXi                             |
| Protocol         | iSCSI                                   |
| Initiator        | iqn.1998-01.com.vmware:ach-esx02.achubb |
| Permission       | ACHLUN (Read/Write)                     |

| Back | Done |
|------|------|

# You should now see the hosts (ACH-ESX01 and ACH-ESX02) that you just added in the host section of your Synology.

| SAN Manager   |           |                        |                                     |          | ?        | – 🗆 × |
|---------------|-----------|------------------------|-------------------------------------|----------|----------|-------|
| Overview      | Add Ed    | lit Remove             |                                     |          |          |       |
| A IIIN        | Host      | Description            | Operating System                    | Protocol | Initiato | r LUN |
| 0.000         | ACH-ESX01 | ACH-ESX01              | VMware ESXi                         | ISCSI    | 1        | 1     |
| ISCSI         | ACH-ESX02 | ACH-ESX02              | VMware ESXi                         | ISCSI    | 1        | 1     |
| Fibre Channel |           |                        |                                     |          |          |       |
| E Host        |           |                        |                                     |          |          |       |
| Snapshot      |           |                        |                                     |          |          |       |
| Settings      |           |                        |                                     |          |          |       |
| i≣ Log        |           |                        |                                     |          |          |       |
|               | ACH-ESX   | 01                     |                                     |          |          | *     |
|               | Initiator | iqn.1998-01.com.vmware | ach-esx01.achubbard.local:141667479 | 1:64     |          |       |
|               | LUN       |                        |                                     |          |          |       |
|               | LUN       | Permission             | Status                              |          |          |       |
|               | ACHLUN    | Read/Write             | Healthy                             |          |          |       |
|               |           |                        |                                     |          |          |       |

Still in SAN Manager, click the LUN button on the left hand side. You should notice under the permission section it is currently set to allow all. This will allow any initiator to communicate with the LUN. We want to lock it down so that only our hosts can connect to it. Click the edit button.

| SAN Manager   | ? - • 2                                                                                                    |
|---------------|----------------------------------------------------------------------------------------------------|
| Dverview      | Create Edit Delete Clone Defrag •                                                                                                    |
| E LUN         | ACHLUN - Healthy<br>Located on Volume 1, ISCSI 270.5 MB / 14 TB                                                                                                    |
| iscsi         | Status: Healthy                                                                                                    |
| Fibre Channel | Description: ACH VMware LUN<br>Total capacity: 14 TB                                                                                                    |
| E Host        | Used: 270.5 MB i                                                                                                    |
| Snapshot      | Space allocation: Thin Provisioning<br>Advanced features: Hardware-assisted zeroing, Hardware-assisted locking, Hardware-<br>assisted data transfer, Space reclamation, Snapshot |
| Settings      | Location: Volume 1                                                                                                    |
| I≣ Log        | Volume Status: Healthy<br>Permission: Allow all<br>Manoned targets                                                                                                    |
|               | Name Status                                                                                                    |
|               | Synology ISCSI Target Connected                                                                                                    |

Go to the Permission tab. Again, you will see that it is set to Allow all.

| Direction Overview | Create Edit Delete Clone Defrag •                                                           |   |
|--------------------|---------------------------------------------------------------------------------------------|---|
|                    | Edit                                                                                        | х |
| () iscsi           | Properties Mapping Permission Cache                                                         |   |
| Fibre Channel      | Set permissions for hosts and initiators to the LUN. Learn more about hosts and initiators. |   |
| E Host             | Permission: Allow all                                                                       | ٦ |
| O Snapshot         | All hosts and initiators have read/write permission to the LUN                              |   |
| Settings           |                                                                                             |   |
| ∷≣ Log             |                                                                                             |   |
|                    |                                                                                             |   |
|                    |                                                                                             |   |
|                    | Cancel Save                                                                                 |   |

Switch Allow all to Custom. Set both hosts permission to Read/Write. Click Save.

| Overview      | Create Edit                                                                                                    | Delete Clone De                             | frag 🝷                                   |                                         |
|---------------|----------------------------------------------------------------------------------------------------|---------------------------------------------|------------------------------------------|-----------------------------------------|
| ) LUN         | Edit                                                                                                    |                                             |                                          |                                         |
| iscsi         | Properties Map                                                                                                 | oping Permission C                          | ache                                     |                                         |
| Fibre Channel | Set permissions fo                                                                                             | or hosts and initiators to t                | he LUN. <u>Learn mo</u>                  | ore about hosts and                     |
| Host          | Permission:                                                                                                    | Custom                                      |                                          |                                         |
| Snapshot      |                                                                                                    | Customize each host<br>added as hosts are r | t's permissions to<br>not allowed to acc | the LUN. Initiators not<br>ess the LUN. |
| Settings      | Host                                                                                                    | Operating System                            | Protocol                                 | Permission                              |
| E Log         | ACH-ESX01                                                                                                    | VMware ESXi                                 | ISCSI                                    | Read/Write -                            |
|               | The second second second second second second second second second second second second second second second s | 101-0-502                                   | locat                                    | Road/Write =                            |

#### You will receive a warning message. Press yes or no accordingly.

This action will interrupt the initiators' access to the LUN and may thus cause data loss or corruption. You are highly advised to disconnect the initiators before modifying the setting. Are you sure you want to continue?

| No  | Vec |
|-----|-----|
| INO | res |

Looking at the LUN section of the SAN Manager, you can now see under the permission section that only ACH-ESX01 has access to this LUN.

| SAN Manager     |                                                | ? — 🗆 X                                                                                                    |
|-----------------|------------------------------------------------|----------------------------------------------------------------------------------------------------|
| Overview        | Create Edit Delete Clone Defrag •              |                                                                                                    |
|                 | ACHLUN - Healthy<br>Located on Volume 1, ISCSI | 270.5 MB / 14 TB                                                                                                    |
| iscsi           | Status:                                        | Healthy                                                                                                    |
| Ø Fibre Channel | Description:<br>Total capacity:                | ACH VMware LUN<br>14 TB                                                                                                    |
| E Host          | Used:                                          | 270.5 MB 👔                                                                                                    |
| Snapshot        | Space allocation:<br>Advanced features:        | Thin Provisioning<br>Hardware-assisted zeroing, Hardware-assisted locking, Hardware-<br>assisted data transfer. Space reclamation. Spapshot |
| Settings        | Location:                                      | Volume 1                                                                                                    |
| i≣ Log          | Volume Status:<br>Permission:                  | Healthy                                                                                                    |
|                 | Host                                           | Description Status                                                                                                    |
|                 | ACH-ESX01                                      | ACH-ESX01 Read/Write                                                                                                    |
|                 | ACH-ESX02                                      | ACH-ESX02 Read/Write                                                                                                    |
|                 | Mapped targets                                 |                                                                                                    |
|                 | Name                                           | Status                                                                                                    |
|                 | Synology iSCSI Target                          | Connected                                                                                                    |

If you go to the iSCSI tab in the left hand column, under Service Status, you should see both of your hosts listed.

| SAN Manager   |        |                                                                          |                                                        | ? — 🗖                              |
|---------------|--------|--------------------------------------------------------------------------|--------------------------------------------------------|------------------------------------|
| Overview      | Create | e Edit Delete Disable                                                    |                                                        |                                    |
|               |        | Synology iSCSI Target - Connected<br>iqn.2000-01.com.synology:ACH-NAS01. | default-target.7bfd12dbdca                             | ^                                  |
| ISCSI         |        | Name:                                                                    | Synology iSCSI Target                                  |                                    |
| Fibre Channel |        | IQN:                                                                     | iqn.2000-01.com.synology:ACt<br>( <u>Copy_IQN</u> )    | H-NAS01.default-target.7bfd12dbdca |
| Host          |        | Service Status:                                                          | ACH-ESX02 (10.10.100.152)<br>ACH-ESX02 (10.10.101.153) |                                    |
| Snapshot      |        |                                                                          | ACH-ESX01 (10.10.101.163)<br>ACH-ESX01 (10.10.100.162) |                                    |
| Settings      |        | Authentication:<br>Multiple Sessions:                                    | Mutual CHAP<br>Enable                                  | ,                                  |
| ∷≣ Log        |        | Header digest:                                                           | Disable                                                |                                    |
|               |        | Data digest:                                                             | Disable                                                |                                    |
|               |        | Maximum receive segment bytes:                                           | 262144 Bytes                                           |                                    |
|               |        | Maximum send segment bytes:                                              | 262144 Bytes                                           |                                    |
|               |        | Mapped LUNs                                                              |                                                        |                                    |
|               |        | Name                                                                     | Used / Total                                           | Status                             |
|               |        | ACHLUN                                                                   | 270.5 MB / 14 TB                                       | Healthy                            |

#### <u>Summary</u>

In summary, I hope this guide helps you get shared storage with your Synology and Vmware cluster setup in your environment. If you liked this video, please consider subscribing and liking it below. You can follow along in two places, on Instagram @ach\_sysadmin and on my blog site, achubbard.com where I will have a full write up on the project. Thanks for watching and I will see you in the next video.